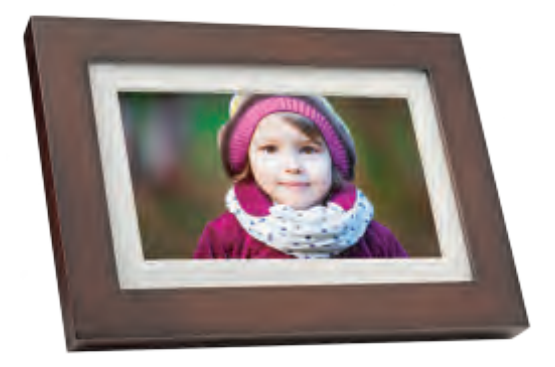

### **Digital Picture Frame**

### User Manual Manual del usuario Mode d'emploi

www.giinii.com

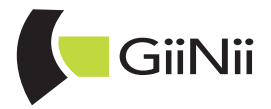

# Copyright

© GiiNii<sup>™</sup> 2012. All rights reserved. No part of this publication may be reproduced, transmitted, transcribed, stored in a retrieval system or translated into any language or computer language, in any form or by any means, electronic, mechanical, magnetic, optical, chemical, manual or otherwise, without the prior written permission by GiiNii<sup>™</sup>.

# Disclaimer

GiiNii™ makes no representations or warranties, either expressed or implied, with respect to the contents hereof and specifically disclaims any warranties, merchantability or fitness for any particular purpose. Further, GiiNii™ reserves the right to revise this publication and to make changes from time to time in the contents hereof without obligation to notify any person of such revision or changes.

# **Safety Instructions**

Before operating the Picture Frame, carefully read and follow the instructions below.

- Retain this User Manual for future reference.
- Read the safety and operating instructions carefully before using the product. All warnings on the product and in the operating instructions should be observed.
- Do not place this product under direct sunlight or near heat sources, such as in a closed car under sunlight or near a stove. The outer casing of this product may become deformed and the sophisticated sensors inside may become damaged due to excessive heat.
- Do not use this product near water, in the rain or allow any liquid to get inside this product. Water and moisture may cause short-circuit to the electronic components and lead to

### GiiNii™ Digital Picture Frame

malfunctions.

- Do not use this product near strong electromagnetic sources, such as a microwave oven. The electromagnetic interference may cause this product to malfunction.
- Do not drop or apply shock/vibration to this product. Strong impacts may damage the components inside.
- Do not insert objects other than compatible memory cards into the memory card slots of this product. The metal contacts inside the slot can easily become damaged by foreign objects.
- Do not use an unknown power adapter other than the one supplied with the Picture Frame. Connecting this product to an unknown power adapter is very dangerous and may lead to fire or explosion.
- Do not cut, bend, modify, place heavy objects, or step on the power adapter cord. Otherwise the external insulation may be damaged and result in short-circuit or fire.
- If there are strange odors or heat emitting from this product or any signs of malfunction, disconnect the Picture Frame from the power immediately and contact your dealer for inspection or service.
- Use a smooth, soft cloth to clean the surface of the screen. Do not use liquid cleaners or glass cleaners.
- Do not attempt to disassemble or modify this product. There are no user serviceable parts inside this product, and any unauthorized modifications will void the warranty.
- Although the LCD panel is made with high-precision technology and has effective pixels of 99.99% or more, black dots or bright points of light (red, blue or green) may appear constantly on the LCD panel. This is a structural property of the LCD panel and is not a malfunction.

## **Table of contents**

| Key features                                       | 1  |
|----------------------------------------------------|----|
| What's in the box                                  | 2  |
| Overview                                           | 3  |
| Operating the Picture Frame                        | 5  |
| Using the control buttons                          | 5  |
| Using the remote control (8" and 10" models only)  | 6  |
| Getting started                                    | 8  |
| Step 1: Using the adjustable stand                 | 8  |
| Step 2: Connecting to power                        | 9  |
| Step 3: Basic setup                                | 10 |
| Selecting a language                               | 10 |
| Setting the date and time                          | 10 |
| Step 4: copying photos to internal memory          | 10 |
| Step 5: Connecting the Picture Frame to a computer | 12 |
| Using the main menu                                | 13 |
| Managing photos                                    | 14 |
| Tagging photos to an album                         | 15 |
| Removing photos from an album                      | 17 |
| Managing photos by using the TIMELINE album        | 18 |
| Creating a new album                               | 19 |
| Modifying an album                                 | 20 |
| Deleting an album                                  | 20 |
| Using other options in the ALBUM menu              | 20 |
| Deleting photos                                    | 20 |
| Rotating photos                                    | 21 |
| Applying photo effects                             | 21 |
| Viewing photos                                     | 21 |

### GiiNii™ Digital Picture Frame

| Running a slideshow by using the TIMELINE album | 23 |
|-------------------------------------------------|----|
| Using EnerGiiNii™                               | 24 |
| Using CLOCK (G-button)                          | 25 |
| Selecting a clock skin                          | 25 |
| Switching between Clock view and Slideshow view | 25 |
| Using SCRAPBOOK                                 | 26 |
| Using SETTINGS                                  | 27 |
| Date and Time page                              | 27 |
| General Settings Page                           |    |
| Information Page                                |    |
| Frequently asked questions                      | 29 |
| Regulation & Compliance                         | 31 |
| Appendix                                        | 32 |
| Specifications                                  | 32 |

### Dear Valued Customer:

Thank you for bringing our GiiNii<sup>™</sup> Digital Picture Frame into your home. Now you will be able to view your growing digital picture library in stunning clarity and share great memories with friends and family. It's a totally new and easier way to enjoy seeing your favorite photos. To get the most out of your new GiiNii<sup>™</sup> product, please read through this entire User Manual before use. And, if you have any questions about our product, please don't return this to the store. Allow us to help you by calling our customer service team.

Sincerely,

The GiiNii™ Team

## Key features

This Picture Frame is equipped with the following features:

- Clear and bright display.
- Enables you to display photos that are stored on the internal memory, memory card or USB flash drive.
- EnerGiiNii<sup>™</sup> software to select preferred power-saving options..
- Allows you to use albums to manage and sort your photos easily.
- Display photos in slideshow using templates from SCRAPBOOK.
- Multi-language On-Screen Display (OSD) menus.
- Clock and calendar functions.

## What's in the box

Carefully open the packing box and ensure that you have the following items.

- 1. Digital Picture Frame
- 2. AC power adapter
- 3. Remote control (8" and 10" models only)
- 4. Quick Start Guide
- 5. User Manual
- 6. Registration Card
- 7. Hook and loop tape for remote control (8" and 10" models only)

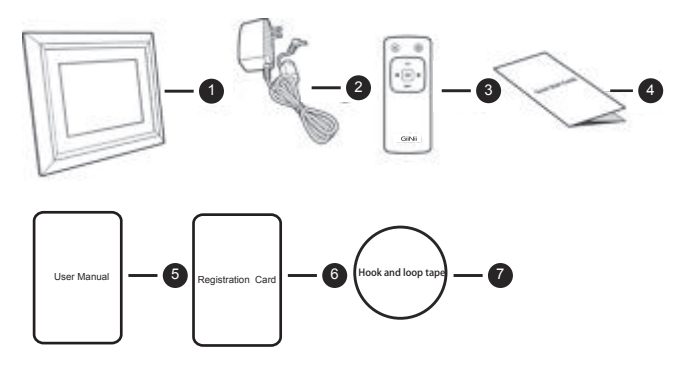

- The appearance and accessories included may vary based on model number.
- The remote control is not included in the 7" models.

## Overview

Right view

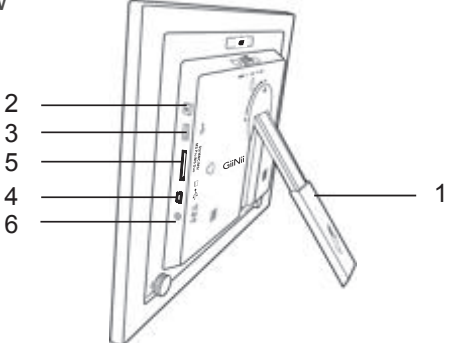

| No. | Description                                                                                  |  |  |  |
|-----|----------------------------------------------------------------------------------------------|--|--|--|
| 1   | Adjustable back stand                                                                        |  |  |  |
| 2   | Power button                                                                                 |  |  |  |
|     | Press the Power button to turn on/off the Picture Frame.                                     |  |  |  |
| 3   | USB port                                                                                     |  |  |  |
|     | Allows for a USB flash drive.                                                                |  |  |  |
|     | <ul> <li>Play back photos stored on the inserted drive.</li> </ul>                           |  |  |  |
|     | Copy photos from the inserted drive to the Picture Frame.                                    |  |  |  |
| 4   | Mini USB port                                                                                |  |  |  |
|     | Allows you to connect the Picture Frame to a computer to                                     |  |  |  |
|     | manage the files on the internal memory of the Picture Frame.                                |  |  |  |
| 5   | Memory card slot                                                                             |  |  |  |
|     | Allows for an SD <sup>™</sup> /SDHC <sup>™</sup> , MultiMediaCard <sup>™</sup> (MMC), Memory |  |  |  |
|     | Stick™ (MS), Memory Stick PRO™ (MS PRO), Memory Stick                                        |  |  |  |
|     | Duo™ (MS Duo) memory card.                                                                   |  |  |  |
|     | <ul> <li>Play back photos stored on the inserted card</li> </ul>                             |  |  |  |
|     | Copy photos from the inserted card to the Picture Frame.                                     |  |  |  |
| 6   | Power jack                                                                                   |  |  |  |
|     | Connect one end of the AC power adapter into the power jack                                  |  |  |  |
|     | and the other end into a power outlet.                                                       |  |  |  |

### Rear view

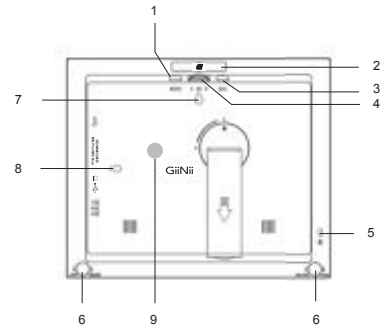

| # | Description                                                         |  |  |  |
|---|---------------------------------------------------------------------|--|--|--|
| 1 | MENU button                                                         |  |  |  |
|   | See "Using the control buttons" on page 5 for details.              |  |  |  |
| 2 | G-button                                                            |  |  |  |
|   | See "Using the control buttons" on page 5 for details.              |  |  |  |
| 3 | ESC button (ESCAPE button)                                          |  |  |  |
|   | See "Using the control buttons" on page 5 for details.              |  |  |  |
| 4 | Scroll wheel/OK button                                              |  |  |  |
|   | See "Using the control buttons" on page 5 for details.              |  |  |  |
| 5 | Kensington® security slot                                           |  |  |  |
|   | You can attach an anti-theft Kensington® lock and cable to this slo |  |  |  |
|   | to help prevent possible theft.                                     |  |  |  |
| 6 | EZ lock System                                                      |  |  |  |
|   | You can use the EZ Lock Screws to lock Of unlock the wooden         |  |  |  |
| 7 | Well mount hole (for landscene well mounting)                       |  |  |  |
| 1 | Allows you to here the Disture frame horizontally on a well         |  |  |  |
|   | Allows you to hang the Picture frame horizontally on a wall.        |  |  |  |
| 8 | Wall mount hole (for portrait wall mounting)                        |  |  |  |
|   | Allows you to hang the Picture frame vertically on a wall.          |  |  |  |
| 9 | Recommended Remote control storage                                  |  |  |  |
|   | Use the hook and loop tape included to store your remote control.   |  |  |  |

## **Operating the Picture Frame**

You can use the control buttons on the back or the supplied remote control to operate the photo frame

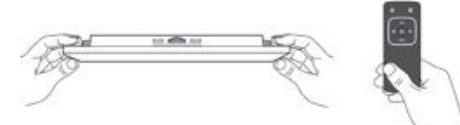

- In this user manual, instructions or examples provided are based upon operation with the remote control. To know how to use the control buttons, refer to "Using the control buttons" on page 5 for details.
- The remote control is supplied with the 8" and 10" models only

### Using the control buttons

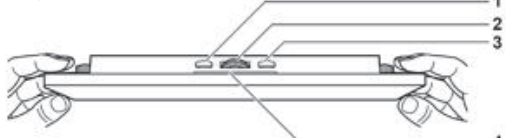

| #            | lcon | Description                                                                  |  |
|--------------|------|------------------------------------------------------------------------------|--|
| 1 <b>ESC</b> |      | ESC button (ESCAPE button)                                                   |  |
|              |      | Cancels current operation and/or returns to the previous<br>page             |  |
| •            |      | Scroll wheel/ OK button                                                      |  |
|              |      | Press this button to enter or confirm your operation                         |  |
| 2            | ок   | /selection.                                                                  |  |
|              |      | Scroll this button to the left to select the previous item.                  |  |
|              |      | <ul> <li>Scroll this button to the right to select the next item.</li> </ul> |  |
|              |      | MENU button                                                                  |  |
|              |      | Displays the pop-up menu.                                                    |  |
| 4            |      | G-button                                                                     |  |
| 4 🕒          |      | Switches between Clock view and Slideshow view                               |  |

# Using the remote control (8" and 10" models only)

Place the hook and loop tape on back of the Picture Frame for remote storage

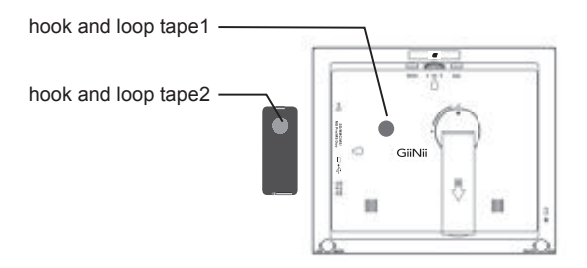

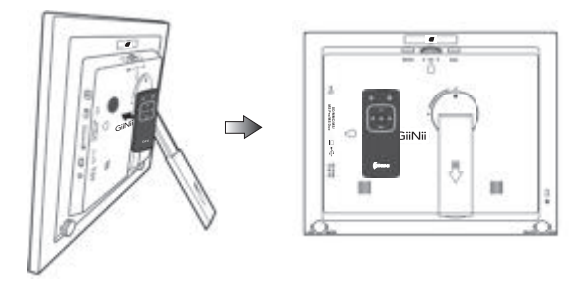

- The remote control is supplied with the 8" and 10" models only.
- Use only the specified battery type.
- The batteries are highly flammable; keep away from excessive heat or moisture.

Please remove the plastic strip under the battery before using the remote control for the first time.

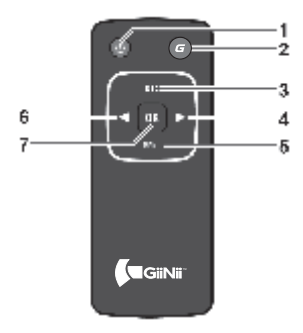

| No. | lcon                                       | Description                                     |
|-----|--------------------------------------------|-------------------------------------------------|
| 1   |                                            | ON/OFF                                          |
|     |                                            | Turns unit off                                  |
|     | -                                          | G-button                                        |
| 2   | G                                          | Switches between Clock view and Slideshow       |
|     |                                            | view                                            |
| 3   | -                                          | ESC (Escape)                                    |
|     | Returns to the previous page and/or access |                                                 |
|     |                                            | menu page                                       |
| 1   |                                            | RIGHT                                           |
| т   | 1                                          | Moves right or moves to the next item           |
| 5   |                                            | MENU                                            |
| 5   |                                            | Displays the pop-up menu                        |
| 6   |                                            | LEFT                                            |
| Ŭ   | ×.                                         | Moves to the left or moves to the previous item |
| 7   | -                                          | ОК                                              |
| · ' |                                            | Confirms your selection                         |

## **Getting started**

## Step 1: Using the adjustable stand

1. Gently pop out the back stand as shown below

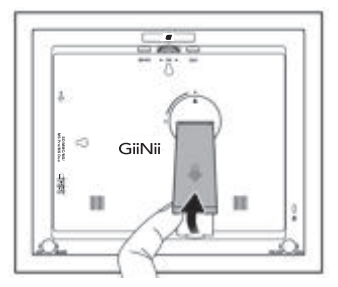

2. To place the Picture Frame horizontally or vertically, you can rotate the back stand by aligning the triangle mark with the rounded points (1 or 2).

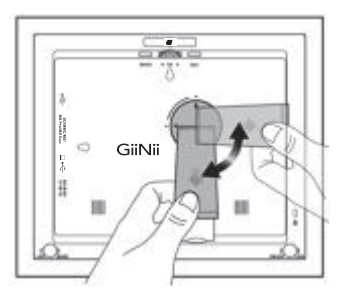

3. Pull out the back stand and adjust accordingly to the preferred viewing angle

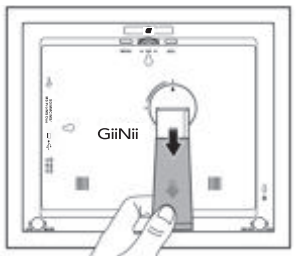

- It is recommended to place the Picture Frame horizontally, because this direction provides the best viewing and operating experience.
- By using the wall mount holes, you can hang the Picture Frame horizontally or vertically on the wall.

## Step 2: Connecting to power

- 1. Place the Picture Frame on a flat surface.
- 2. Connect the power adapter as below (1), and press the Power button to turn on the Picture Frame (2)

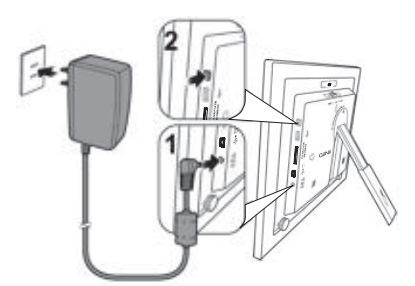

- Power systems and plug types may vary depending on your country/region.
- ♦ To turn off the Picture Frame, press the Power button

## Step 3: Basic setup

Select a language and set the date and time during the first use of the Picture Frame.

### Selecting a language

- 1. In the main menu, press ◀ or ▶to select SETTINGS, and then press OK.
- 2. Press ▶, the General Settings page appears.
- 3. Press OK, press ▶ to go to Language, and then press OK again.
- Press 
   or ▶ to select a language you wish to use, and then press OK.
- 5. Press "ESC" to exit.

### Setting the date and time

- 1. In the main menu, press ◄ or ▶ to select SETTINGS, and then press OK. The Date and Time page appears.
- Press OK to highlight the Year field, press ◄ or ▶ to select a year, and then press OK to confirm the setting
- Press ► to move to move to the Month field, press OK to highlight the Month field, press ◄ or ► to select a month, and the press OK to confirm the setting.
- Repeat Step 3 for the remaining fields, including Date, Hour, Minute, Mode, On Screen Clock, Current Time Zone and Second Time Zone.
- 5. Press "ESC" to exit

# Step 4: Copying photos to internal memory

When inserting a memory card or a USB flash drive, you will be asked to copy all photos to the internal memory.

If "Smart Copy" is set to "Resize", photos will be resized to the screen resolution when copied to the internal memory to optimize the storage capacity. Please keep a copy of the Original photos on your memory card Or USB flash drive. "Smart Copy" is not available with photos transferring via PC.

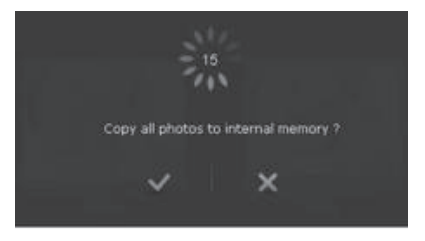

- To copy all photos contained on the inserted memory card (or USB flash drive), select the check mark √ and press OK.
- To view photos without copying them to the Picture Frame, select the cross mark × and press OK. The Picture Frame will start playing back the photos automatically from the inserted memory card or USB flash drive
- Do not remove the memory card/USB flash drive before the copy process is completed.
- If the files you wish to copy from the memory card/USB flash drive already exists on the internal memory of the Picture Frame, the files will be overwritten when you select √ to proceed.

Compatible memory card formats:

| Memory card format       | Maximum capacity |
|--------------------------|------------------|
| SD/SDHC                  | 32GB             |
| Multimedia Card (MMC)    | 1GB              |
| Memory Stick(MS)         | 4GB              |
| Memory Stick PRO(MS PRO) | 2GB              |
| Memory Stick Duo(MS Duo) | 2GB              |
| USB flash drive          | 16GB             |

Maximum capacity specification listed above are subject to change without prior notice

## **Step 5: Connecting the Picture**

## Frame to a computer

You can connect the Picture Frame to a computer using a mini USB cable (to be purchased separately) to easily manage the files on the internal memory of the Picture Frame.

- 1. Start the computer and turn on the Picture Frame.
- 2. Connect the smaller end of the USB cable to the mini USB port of the Picture Frame.
- 3. Connect the other end of the USB cable to a USB port on the computer, making sure the connectors are fully inserted.
- 4. Once connected, the Picture Frame will enter PC transfer mode automatically.
- 5. When the computer has detected the Picture Frame, the Picture Frame will appear in "My Computer" as "removable disk".
- 6. Now you can freely transfer the files on the Picture Frame as you would on other disk drive.

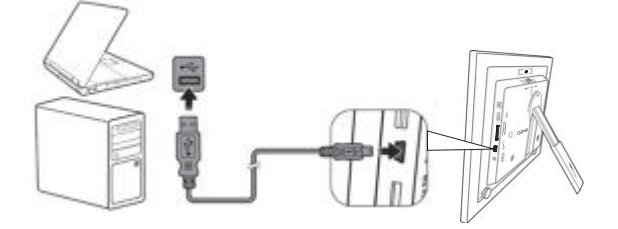

- You can copy photos from the computer to the Picture Frame, and vice versa.
- The files on the memory cards and USB flash drive cannot be viewed / edited via USB connection

## Using the main menu

From the main menu, you can scroll to select the desired option, and then press OK. To exit back to the main menu, press "ESC".

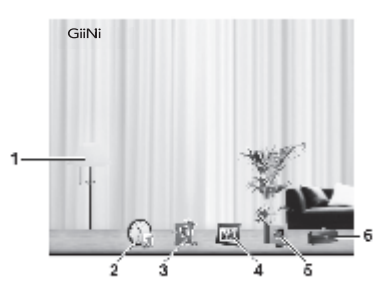

| No. | Description                                                       |  |  |
|-----|-------------------------------------------------------------------|--|--|
| 1   | EnerGiiNii™                                                       |  |  |
|     | Allows you to select a power-saving option for the Picture Frame. |  |  |
|     | See "Using EnerGiiNii™ on page 24 for details.                    |  |  |
| 2   | CLOCK                                                             |  |  |
|     | Allows you to set your favorite clock skins. See "Using CLOCK     |  |  |
|     | (G-button)" on page 25 for details.                               |  |  |
| 3   | SCRAPBOOK                                                         |  |  |
|     | Allows you to display photos in slideshow with various preloaded  |  |  |
|     | templates. See "Using SCRAPBOOK on page 26 for details.           |  |  |
| 4   | РНОТО                                                             |  |  |
|     | Allows you to display photos in slideshow. See "Viewing photos"   |  |  |
|     | on page 20 for details.                                           |  |  |
| 5   | ALBUMS                                                            |  |  |
|     | Allows you to manage your photos and sort them by using           |  |  |
|     | different albums. See "Managing photos" on page 21 for details.   |  |  |
| 6   | SETTINGS                                                          |  |  |
|     | Allows you to configure the settings of the Picture Frame. See    |  |  |
|     | "Using SETTINGS" on page 14 for details.                          |  |  |

# Managing photos

You can use the **ALBUM** menu to manage photos on the internal memory, memory card or USB flash drive.

# Manually copying photos to the internal memory

In addition to the automatic "Smart Copy" feature, you can manually copy photos from external storage devices to the internal memory and tag photos to an album.

The example below demonstrates how to copy photos from a memory card to the internal memory and tag photos into an album.

- 1. Insert a compatible memory card to the memory card slot.
- 3. Select **Memory Card**, and then press OK, The screen shows the photos contained on your memory card

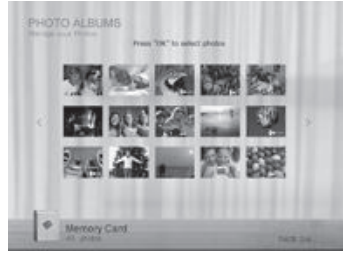

- If there is more than one page, you can press do r boto go to the previous or next page to browse photos. (If not, skip this step.)
- 5. Press OK to enable the selection mark.
- Press ◄ or ➤ to move to the photo you wish to select, and then press OK to confirm the selection. The selected photo will have a

selection mark.

Repeat Step 6 to select more photos as desired.

If you wish to select all the photos shown on the current page, select "Select All" in the pop-up menu and press OK. Then continue with Step 7.

- 7. Press MENU.
- From the pop-up menu, press ◄ or ► to select Tag It, and then press OK

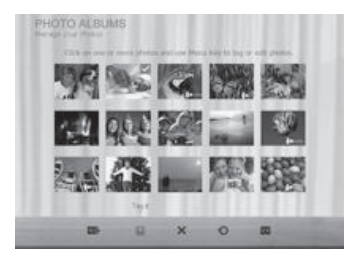

 Select a default target album to copy and sort the photos into this specified album.

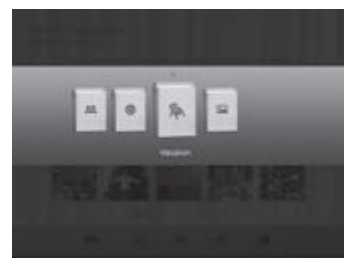

## Tagging photos to an album

In the main menu, press 
 In the select ALBUM, and then press OK.

The screen shows:

- The file source, including USB, Memory Card and Internal Memory.
- The default albums on the internal memory, including TIMELINE, Pre-install, UncategOTized, Family, Friend and Vacation.
- The "USB" and "Memory Card" file sources will only appear when a USB flash drive and a memory card have been inserted to the Picture Frame.
- For details about the "TIMELINE" album, see "Managing photos by using the TIMELINE album" on page 22.
- Press ◄ or ▶ to select the source of your photos, such as the Internal Memory album, and then press OK. (You can also select USB Flash or Memory Card, if available.)

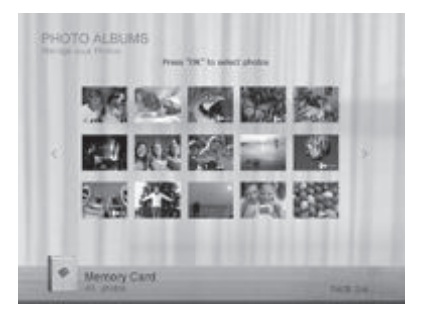

The screen shows all the photos that are available on the internal memory.

- If there are more than one page, you can press 
   or ▶ to go to the previous or next page to browse photos (If not, skip this step.)
- 4. Press OK to enable the selection mark
- Press ◄ or ➤ to move to the photo you wish to select, and then press OK to confirm the selection. The selected photo will have

a selection mark.

- Repeat Step 5 to select more photos as desired.
- 6. Press MENU.

If you wish to select all the photos shown on the current page, select "Select All" in the pop-up menu and press OK. Then proceed to Step 7.

 From the pop-up menu, press 
 or ▶ to select Tag It, and then press OK

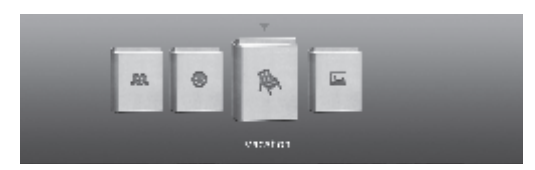

8. Select the destination album for the photos to be store

## Removing photos from an album

- In the ALBUM menu, press 
   or ► to select an album from which you want to remove the photos, and then press OK. The screen shows the photos in the album.
- 2. Press OK to enable the selection mark.

#### Repeat Step 3 to select more photos as desired.

4. Press "MENU".

If you wish to select all the photos shown on the current page, select "Select All" in the pop-up menu and press OK. Then proceed to Step 5.

5. From the pop-up menu, press ◀ or ▶ to select **Uncategorized**,

and then press OK.

The photos will be removed from the album, but will not be deleted from the internal memory.

# Managing photos by using the TIMELINE album

In ALBUM, you can use the TIMELINE album to search for photos on the internal memory according to the time span specified.

- In the ALBUM menu, press < or ► to select TIMELINE, and then press OK.
- Press OK. When the marks <> appear, press < or ▶ to adjust the settings in the Year field, and then press again.

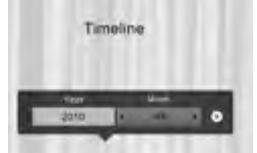

In this step, you can also search for photos taken in a specific period of time under the **TIMELINE** album by pressing **MENU** and selecting the time frame.

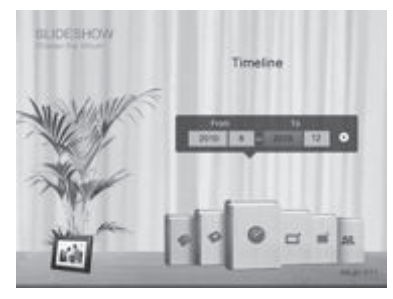

3. Press ► to move to the **Month** field, and repeat Step 2 to adjust the settings.

4. Press ▶ to move to . , and then press OK to start playback. The photos taken in the time span you specified above will appear on the screen.

### Creating a new album

- In the ALBUM menu, press OK to select "+", and then press OK to create album.
- 2. In the Album Name field that appears, use the on-screen keyboard to enter a desired name.

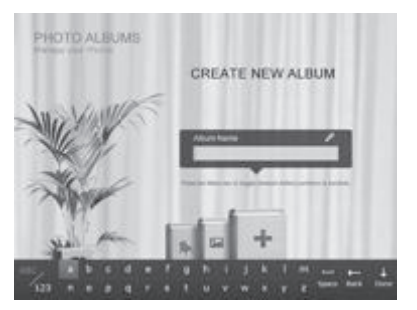

- Press ◀ or ➤ to select a letter, and then press OK to enter the letter.
- Press MENU to toggle between letters and numbers.
- To add a space, press ◄ or ► to move to Space, and then press OK.
- 3. Now the new album is created.

The Picture Frame allows you to create up to 12 custom albums.

## Modifying an album

- In the ALBUM menu, press ◄ or ► to select an album for which you wish to modify the album name, and then press MENU.
- 2. Select Modify Name, and then press OK
- 3. In the **Album Name** field that appears, use the on-screen keyboard to enter a desired name.
- Once you have finished editing the album name, press ESC to exit.

## **Deleting an album**

- In the ALBUM menu, press ◄ or ► to select an album that you wish to delete, and then press MENU.
- 2. Select **Delete Album**, and then press OK.

Default albums including **TIMELINE**, **Pre-install**, **Family**, **Friends** and **Vacation** cannot be deleted.

# Using other options in the ALBUM menu

### menu

### **Deleting photos**

- 2. Press OK to enable the selection mark
- Press ◄ or ▶ to move to the photo you wish to select, and then press OK to confirm the selection. The selected photo will have a selection mark. Repeat Step 3 to select more photos as desired.
- 4. Press MENU.

If you wish to select all the photos shown on the current page, select "Select All" in the pop-up menu and press OK, then

proceed to Step 5.

5. From the pop-up menu, press ◀ or ► to select Delete, and then press OK.

### **Rotating photos**

From the pop-up menu, press ◀ or ► to select Rotate, and then press OK. The photo will be rotated 90 degrees clockwise.

Repeat Step above if you wish to rotate the photo into other angles.

### Applying photo effects

From the pop-up menu, press  $\blacktriangleleft$  or  $\blacktriangleright$  to select Photo Effects, and then press OK.

Press ◀ or ► to select the effect you wish to apply to the selected photo, including SEPIA, ORIGINAL and BLACK & WHITE, and then press OK.

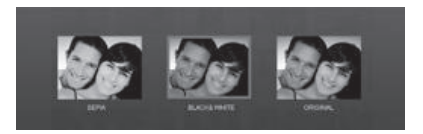

## **Viewing photos**

- In the main menu, press 
   In the select SLIDESHOW, and then press OK.
  - The "USB" and "Memory Card" albums only appear when a USB flash drive and a memory card have been inserted to the Picture Frame.
- Press ◄ or ▶ to select the album that contains the photos you wish to display in slideshow, and then press OK.

English

♦ If you wish to pause the slideshow, press OK

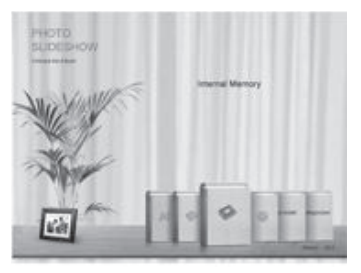

3. To configure slideshow settings, press **MENU** to display the pop-up menu. You can adjust the settings below.

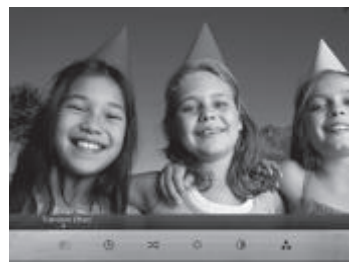

- Transition Effect: selects the transition effect you wish to apply to the slideshow.
- Slideshow Interval: selects the slideshow interval between photos.
- Play mode: selects sequent or random order of the playback. The default transition effect "Pan & Zoom" does not allow customized interval settings.
- Brightness: selects the level of screen brightness.
- Contrast: selects the level of contrast.
- Saturation: selects the level of saturation.

# Running a slideshow by using the TIMELINE album

- 2. In the pop-up screen, specify a time span to include the photos you wish to display in slideshow.

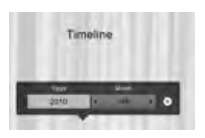

In this step, you can also search for photos taken in a specific period of time under the **TIMELINE** album by pressing **MENU** and selecting the time frame.

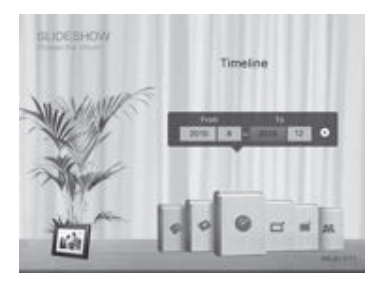

- 3. Select ], and then press OK to start playback.
- The TIMELINE feature only applies to photos stored on the internal memory. Please copy any photos on the USB drive or memory card to the internal memory if you wish to access this feature.

# Using EnerGiiNii™

The EnerGiiNii™ menu provides various predefined power-saving options.

- In the main menu, press 
   In the select EnerGiiNii™, and then press OK.
- 2. Press ◀ or ▶ to select a desired option, and confirm with OK

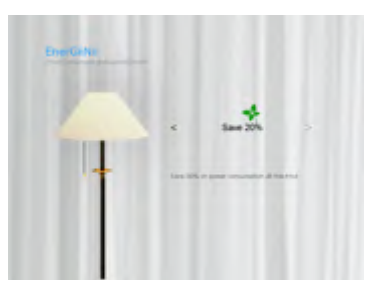

For details about the power-saving options, refer to the table below.

| Options    | Description                                                                                                    |  |  |
|------------|----------------------------------------------------------------------------------------------------|--|--|
| Off        | Turns off EnerGiiNii™ .                                                                                                    |  |  |
| Auto 50%   | Saves 50% on backlight power consumption during<br>nighttime and automatically resumes normal power<br>consumption during daytime.       |  |  |
| Auto 100%  | Puts the Picture Frame into sleep mode during nighttim<br>and automatically resume normal backlight power<br>consumption during daytime. |  |  |
| Save 20%   | Always saves 20% on backlight power consumption.                                                                                         |  |  |
| Save 50%   | Always saves 50% on backlight power consumption.                                                                                         |  |  |
| Customized | Personalize EnerGiiNii™ hours to your preference.                                                                                        |  |  |

♦ Night time is defined as hours from 9:00 pm to 7:00 am.

- ♦ Daytime is defined as hours from 7:00 am to 9:00 pm.
- ♦ Using EnerGiiNii™ does not affect the photo quality

# Using CLOCK (G-button)

## Selecting a clock skin

The Picture Frame provides various preloaded clock and calendar skins. To set a default clock skin to be displayed in Clock view, follow the steps below.

- In the main menu, press ◄ or ► to select CLOCK, and then press OK.
- 2. Press ◀ or ▶ to select a desired skin.

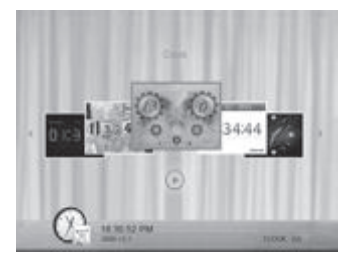

- 3. Press MENU and select Default.
- 4. Press OK to set the selected clock skins as default. The default clock skin will be displayed when G-button is pressed.

# Switching between Clock view and Slideshow view

You can press G-button ( \_\_\_\_) to toggle between Clock view and Slideshow view.

- When switching from Clock view to Slideshow view, the Photo Frame starts the slideshow that was running previously.
- $\diamond$  If the last slideshow was playing from memory card or USB and

is no longer available, the Picture Frame will start a slideshow from the Internal Memory.

## Using SCRAPBOOK

GiiNii **DIGITAL SCRAPBOOK** feature provides a brand new user experience in enjoying photo slideshows.

- 1. In the main menu, press ◀ or ► to select SCRAPBOOK, and then press OK.

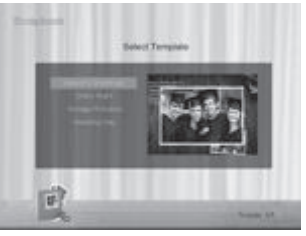

3. Select an album that contains the photos you wish to display in slideshow, and then press OK.

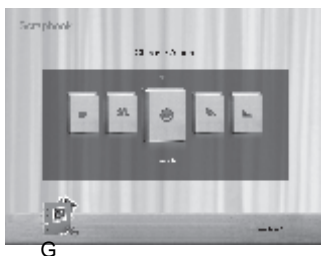

The Picture Frame will start to display the photos in slideshow using the selected template.

# Using SETTINGS

The **SETTINGS** menu allows you to configure the settings of the Picture Frame.

- 1. In the main menu, press ◀ or ► to select SETTI NG, and then press OK. The Date and Time page appears.
- Press ◄ or ▶ to toggle among Date and Time, General Settings and Information pages.

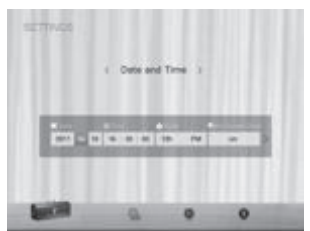

- 3. Press OK to enter a page, and the first option in that page will be highlighted.
- Press OK again. When the marks < > appear in the field, press
   ✓ or ▶ to adjust the settings.
- 5. Press OK to exit.

### Date and Time page

| Item         | Option | Description                                                         |
|--------------|--------|---------------------------------------------------------------------|
| Date         | -      | Allows you to set the date.                                         |
| Time         | -      | Allows you to set the time.                                         |
| Mode         | -      | Allows you to select a time format (12-hour clock or 24hour clock). |
| On Screen    | On     | On screen display of the digit clock during                         |
| Clock        | Off    | slideshow mode.                                                     |
| Current Time | -      | Allows you to select the time zone that                             |
| Zone         |        | matches your current geographic location.                           |
| Second Time  | -      | Allows you to set a second time zone                                |
| Zone         |        | additionally.                                                       |

Using SETTINGS

### GiiNii™ Digital Picture Frame

### **General Settings Page**

| ltem          | Option                                            | Description                                    |  |
|---------------|---------------------------------------------------|------------------------------------------------|--|
|               | 1                                                 |                                                |  |
|               | 2                                                 |                                                |  |
| Brightness    | 3                                                 | Allows you to select the level of screen       |  |
|               | 4                                                 | brightness.                                    |  |
|               | 5                                                 |                                                |  |
| Smart         | Determines h                                      | ow photos are copied from the external         |  |
| Сору          | storage devices to the internal memory when using |                                                |  |
|               | the Smart Copy feature.                           |                                                |  |
|               | Resize                                            | Resizes the photos to save memory              |  |
|               |                                                   | space.                                         |  |
|               | Original                                          | Keeps the original file size.                  |  |
| Smart         | Full-screen                                       | Selects to display photos in original          |  |
| Cropping      | Original                                          | size or full screen.                           |  |
|               | English                                           | Coto un the On Sereen Dieploy (OSD)            |  |
| Language      | Spanish                                           | Sets up the On-Screen Display (OSD)            |  |
|               | French                                            | language.                                      |  |
| Report        | Yes                                               | Returns all the settings back to system        |  |
| Reset         | No                                                | default.                                       |  |
| FW<br>Upgrade | Yes                                               | Upgrades the firmware of the Picture<br>Frame. |  |

### **Information Page**

| Item     | Option | Description.                             |
|----------|--------|------------------------------------------|
| Firmware | -      | Shows the current firmware version       |
| Version  |        | Shows the current niniware version.      |
| Total    |        | Shows the total capacity of the internal |
| Memory   | -      | memory.                                  |
| Free     |        | Shows the remaining capacity of          |
| Memory   | -      | the internal memory                      |

EN-28

## Frequently asked questions

## What memory card formats are compatible with the Picture Frame?

SD/SDHC, MMC, MS, MS PRO and MS Duo are compatible with the Picture Frame.

#### Why do some photos load faster than others?

Higher resolution photos load slower. Using a lower resolution when taking photos will speed up loading time. Smart Copy™ can be used to resize selected images to decrease loading time.

#### How does auto rotation work?

The Picture Frame will display in a landscape mode if placed on its long side (as shown on your product box). To display your photos in a portrait mode, rotate the Picture Frame on it right side.

#### Why are my photos appearing upside down?

The Picture Frame is placed upside down. Please rotate the frame.

What types of image files can I view on my Picture Frame? The Picture Frame supports playback of JPEG, BMP images.

#### Can I connect my Picture Frame directly to my computer?

You can connect the Picture Frame directly to your computer via a mini USB cable.

#### Will the tagged photos be reset if I pull out the SD card?

No. The Digital Picture Frame (DPF) will write information into the MetaData of tagged photos. So the DPF will remember the photo's album categorization the next time the SD card is re-inserted to the unit.

## The frame slows down significantly on certain photos. What can I do?

This is mainly due to extra processing time needed to decode very large size high resolution files. The DPF's Smart Copy (Resize by default) feature will automatically resize the file based on the unit's screen resolution and will significantly reduce the size of the photo

### GiiNii™ Digital Picture Frame

and eliminate this issue. However, please always keep a copy of the original photos on the computer.

### The frame froze and will not respond, what can I do?

If the frame freezes, it is easy to restart by unplugging from power, then press power button again.

## Why isn't the TI MELINE feature accessible for photos on my USB drive?

The TIMELINE feature only applies to photos stored on the internal memory Please copy any photos on the USB drive to the internal memory if you wish to access this feature.

### Why can't I tag my photos in my SD card to any albums?

Please check that your SD card is not locked because the DPF will need to be able write information onto the files in order to tag to Album.
# **Regulation & Compliance**

#### Federal Communication Commission (FCC) Notice

This equipment has been tested and found to comply with the limits for a Class B digital device, pursuant to Part 15 of the FCC Rules. These limits are designed to provide reasonable protection against harmful interference in a residential installation. This equipment generates, uses, and can radiate radio frequency energy and, if not installed and used in accordance with the instructions, may cause harmful interference to radio communications.

However, there is no guarantee that interference will not occur in a particular installation. If this equipment does cause harmful interference to radio or television reception, which can be determined by turning the equipment off and on, the user is encouraged to try to correct the interference by one or more of the following measures:

- Reorient or relocate the receiving antenna.
- Increase the separation between the equipment and receiver.
- Connect the equipment into an outlet on a circuit different from that to which the receiver is connected.
- Consult the dealer or an experienced radio/TV technician for help.

**Warning:** Any changes or modification not expressly approved by the party responsible for compliance could void the user's authority to operate the equipment.

This device complies with Part 15 of the FCC Rules. Operation is subject to the following two conditions: (1) This device may not cause harmful interference, and (2) This device must accept any interference received, including interference that may cause undesired operation.

GiiNii International 7060 Koll Center Parkway, Ste 340 Pleasanton, CA 94566 1-866-909-3550

## Appendix

#### Specifications

Specifications are subject to change without prior notice

| Model                       | 7"                  | 8"              | 10"                 |
|-----------------------------|---------------------|-----------------|---------------------|
| Screen Size                 | 7"                  | 8"              | 10"                 |
| Backlight type              | LED                 | LED             | LED                 |
| Aspect ratio                | 16:9                | 4:3             | 4:3/16:9            |
| Panel interface             | Analog / Digital    | Digital         | Digital             |
| Screen resolution           | 480x234/ 800x480    | 800x600         | 800x600/1024x600    |
| Built-in internal<br>memory | 128MB               | 128MB           | 128MB               |
| Supported                   | SD/SDHC, MMC,       | SD/SDHC,        | SD/SDHC, MMC,       |
| memory card                 | MS, MS PRO, MS      | MMC, MS, MS     | MS, MS PRO, MS      |
| formats                     | Duo                 | PRO, MS Duo     | Duo                 |
| Supported image             | JPEG, BMP           | JPEG, BMP       | JPEG, BMP           |
| format                      |                     |                 |                     |
| USB port                    | Mini USB, USB       | Mini USB,       | Mini USB, USB       |
|                             | host                | USB host        | host                |
| USB compliant               | Yes                 | Yes             | Yes                 |
| Memory card slots           | 5-in-1              | 5-in-1          | 5-in-1              |
| Input power                 | AC100-240V          | AC100-240V      | AC100-240V          |
| Output power                | DC 5V, 1A           | DC 5V, 1A       | DC 5V, 2A           |
| Automatic photo<br>rotation | Yes                 | Yes             | Yes                 |
| Clock                       | Yes                 | Yes             | Yes                 |
| Back stand                  | Foldable            | Foldable        | Foldable            |
| Language support            | English, French and | English, French | English, French and |
|                             | Spanish             | and Spanish     | Spanish             |
| Plug & Play                 | Windows7/XP         | Windows7/XP     | Windows7/XP         |
| Compatibility               | /Vista/2000/        | /Vista/2000/    | /Vista/2000/        |
|                             | MacOS X             | MacOS X         | MacOS X             |
| Remote control              | No                  | Yes             | Yes                 |

## GiiNii 90 DAY LIMITED WARRANTY

#### WARRANTY COVERAGE:

This warranty obligation is limited to the terms set forth below.

#### WHO IS COVERED:

This product is warranted to the original purchaser or the person receiving the product as a gift against defects in materials and workmanship as based on the date of original purchase ("Warranty Period") from an Authorized Dealer. The original sales receipt showing the product name and the purchase date from an authorized retailer is considered such proof.

#### WHAT IS COVERED:

This warranty covers new products if a defect in material or workmanship occurs and a valid claim is received within the Warranty Period. At its option, the company will either (1) repair the product at no charge, using new or refurbished replacement parts, or (2) exchange the product with a product that is new or which has been manufactured from new, or serviceable used parts and is at least functionally equivalent or most comparable to the original product in current inventory, or (3) refund the original purchase price of the product. The Company warrants replacement products or parts provided under this warranty against defects in materials and workmanship from the date of the replacement or repair for the remaining portion of the original product's warranty. When a product or part is exchanged, any replacement item becomes your property and the replaced item becomes the company's property. When a refund is given, your product becomes the company's property.

Replacement product can only be sent if all warranty requirements are met. Failure to follow all requirements can result in delay.

#### WHAT IS NOT COVERED -

#### EXCLUSIONS AND LIMITATIONS:

This Limited Warranty applies only to the new products that can be identified by the trademark, trade name, or logo affixed to it. This Limited Warranty does not apply to any non-GiiNii hardware product or any software, even if packaged or sold with the product. Non-GiiNii hardware manufacturers, suppliers, or publishers may provide a separate warranty for their own products packaged with the bundled product. The Company is not liable for any damage to or loss of any programs, data, or other information stored on any media contained within the product, or any non-GiiNii product or part not covered by this warranty. Recovery or reinstallation of programs, data or other information is not covered under this Limited Warranty.

This warranty does not apply (a) to damage caused by accident, abuse, misuse, neglect, misapplication, or non-GiiNii product, (b) to damage caused by service

performed by anyone other than an Authorized Service Location, (c) to a product or a part that has been modified without written permission, or (d) if any serial number has been removed or defaced, or (e) to a product, accessories or consumables sold "AS IS" without warranty of any kind by including refurbished GiiNii products sold "As IS" by some retailers.

#### THIS LIMITED WARRANTY DOES NOT COVER:

- · Shipping charges to return defective product.
- Labor charges for installation or setup of the product, adjustment of customer controls on the product, and installation or repair of any part outside of the product

 Product repair and/or part replacement because of improper installation or maintenance, connections to improper voltage supply, power line surge, lighting damage, retained images or screen markings resulting from viewing fixed stationary content for extended periods, product cosmetic appearance items due to normal wear and tear, unauthorized repair or other cause not within the control of the company.

Damage or claims for products not being available for use, or for lost data or lost software.

- · Damage from mishandled shipments or transit accidents when returning product.
- A product that requires modification or adaptation to enable it to operate in any country other than the country for which it was designed, manufactured, approved and/or authorized, or repair of products damaged by these modifications.
- A product used for commercial or institutional purposes (including but not limited to rental purposes).
- Product lost in shipment and no signature verification receipt can be provided.
- Failure to operate per Owner's Manual.

#### TO OBTAIN ASSISTANCE

Send an email to customerservice@GiiNii.com.

For technical support call toll free: 1-866-909-3550

REPAIR OR REPLACEMENT AS PROVIDED UNDER THIS WARRANTY IS THE EXCLUSIVE REMEDY FOR THE CONSUMER. GiiNii SHALL NOT BE LIABLE FOR ANY INCIDENTAL OR CONSEQUENTIAL DAMAGES FOR BREACH OF ANY EXPRESS OR IMPLIED WARRANTY ON THIS PRODUCT. EXCEPT TO THE EXTENT PROHIBITED BY APPLICABLE LAW, ANY IMPLIED WARRANTY OR MERCHANTABILITY OR FITNESS FOR A PARTICULAR PURPOSE ON THIS PRODUCT IS LIMITED IN DURATION TO THE DURATION OF THIS WARRANTY. Some states do not allow the exclusions or limitations of incidental or consequential damages, or allow limitations on how long an implied warranty lasts, so the above limitations or exclusions may not apply to you.

This warranty gives you specific legal rights. You may have other rights which may vary from state/province to state/province.

# Derecho de Copia

© GiiNii™ 2012. Todos los derechos reservados. Ninguna parte de esta publicación puede ser reproducida, transmitida, transcripta, almacenada en un sistema de recuperación o traducida a ningún idioma o lenguaje informático de ninguna forma ni con ningún método, ya sea éste electrónico, mecánico, magnético, óptico, químico, manual o cualquier otro, sin el consentimiento previo por escrito de la empresa GiiNii™.

# Limitación de responsabilidad

GiiNii™ no otorga garantía alguna, de manera explícita o implícita, con respecto al contenido de este documento y renuncia expresamente a cualquier garantía, comerciabilidad o adecuación para un propósito en particular. Además, la empresa se reserva el derecho de revisar esta publicación y realizar modificaciones periódicamente en el contenido de este documento sin la obligación de notificar a nadie sobre dichos cambios o revisiones.

## Instrucciones de seguridad

Antes de utilizar el marco de foto, lea y siga cuidadosamente las instrucciones de abajo.

- Conserva este manual del Usuario para referencia en el futuro.
- Lea las instrucciones de seguridad y operación antes de utilizar el producto. Todas las advertencias sobre el producto y en las instrucciones de uso deben ser observadas.
- No coloque este producto bajo la luz solar directa o cerca de fuentes de calor, por ejemplo en un automóvil cerrado ubicado al sol o en una ubicación cercana a una estufa. La cubierta exterior del producto podría deformarse y los sofisticados sensores internos podrían sufrir daños causados por el calor excesivo.
- No utilice este producto cerca del agua o bajo la lluvia ni permita que ingresen líquidos al mismo. El agua y la humedad podrían causar cortocircuitos de los componentes electrónicos y provocar un funcionamiento defectuoso.

- No utilice este producto cerca de fuentes electromagnéticas potentes, tales como un horno a microondas. La interferencia electromagnética podría causar un funcionamiento defectuoso de este producto.
- No deje caer el producto ni lo someta a impactos/vibraciones. Los impactos fuertes podrían dañar los componentes internos.
- No inserte en las ranuras para tarjetas de memoria de este producto objetos que no sean las tarjetas de memoria compatibles. Los objetos extraños podrían dañar fácilmente los contactos metálicos ubicados en el interior de las ranuras.
- No utilice un adaptador de alimentación desconocido o que no sea el que se suministra con el Marco de Foto. La conexión del producto a un adaptador de alimentación desconocido es sumamente peligrosa y podría causar un incendio o explosión.
- No corte, doble, modifique, coloque objetos pesados encima ni pise el cable del adaptador de alimentación. De lo contrario, podría dañarse el aislamiento externo y ello derivar en un cortocircuito o incendio.
- Si existieran olores extraños o calor provenientes de este producto u
  otro signo de funcionamiento defectuoso, desconecte de inmediato
  el Marco de Foto de la alimentación y póngase en contacto con el
  distribuidor para su inspección o servicio técnico.
- Utilice un paño suave para limpiar la superficie de la pantalla. No utilice limpiadores líquidos o limpiadores para vidrios.
- Si ingresara al producto una sustancia extraña o agua, apáguelo de inmediato y desconecte el adaptador de alimentación. Luego, extraiga la sustancia extraña o el agua y envíe el producto al centro de servicio técnico más cercano.
- No intente desarmar ni modificar el producto. No existen piezas dentro del producto que el usuario pueda reparar, y cualquier modificación no autorizada anulará la garantía. A pesar de que el panel LCD está fabricado con tecnología de alta precisión y posee un 99,99% o más de píxeles efectivos, es posible que aparezcan de manera constante en el panel LCD puntos de luz negros o brillantes (rojos, azules o verdes). Ésta es una característica estructural del panel LCD y no representa un funcionamiento defectuoso.

# Tabla de contenido

| Características principales                                  | 1    |
|--------------------------------------------------------------|------|
| Elementos incluidos en la caja                               | 2    |
| Generalidades                                                | 3    |
| Funcionamiento del Picture Frame                             | 5    |
| Utilización de los botones de control                        | 6    |
| Utilización del control remote (8" y 10" modelos sólo)       | 7    |
| Comienzo                                                     | 9    |
| Paso 1: Utilización del pedestal trasero ajustable           | 9    |
| Paso 2: Conexión de la alimentación Eléctrica                | . 10 |
| Paso 3: Configuración básica                                 | . 11 |
| Selección de un idioma                                       | . 11 |
| Configuración de la fecha y hora                             | . 11 |
| Paso 4: Copiado de fotografías a la memoria interna          | . 12 |
| Peso 5: Conexión del Picture Frame a una computadora         | . 13 |
| Utilización del menú principal                               | . 15 |
| Gestión de las fotografías                                   | . 16 |
| Copiado manual de fotografías a la memoria interna           | . 16 |
| Rotulación de fotografías en un Album                        | . 18 |
| Remoción de fotografías de un ÁLBUM                          | . 19 |
| Gestión de las fotografías utilizando el ÁLBUM               |      |
| CRONOGRAMA                                                   | . 20 |
| Creating a new album                                         | . 21 |
| Modificación de un album                                     | . 22 |
| Eliminación de un ÁLBUM                                      | . 22 |
| Se utilice otras opciones en el menú delos ÁLBUMes de fotos. | . 22 |
| Suppression de photos                                        | . 22 |
| Se gira las fotos                                            | .23  |
|                                                              |      |

| Se aplica los efectos a las fotos                           | 23    |
|-------------------------------------------------------------|-------|
| Visualización de fotografías                                | 24    |
| Ejecución de una presentación de diapositivas utilizando el | album |
| CRONOGRAMA                                                  | 26    |
| Utilización del EnerGiiNii™                                 | 27    |
| Utilización de RELOJ (G-botón)                              | 28    |
| Selección de un tema del reloj                              | 28    |
| Conmutación entre Vista de reloj y Vista de presentación    | 28    |
| Utilización del ÁLBUM DE RECORTES                           | 29    |
| Utilización de CONFIGURACIÓN                                | 30    |
| Página de Fecha y hora                                      | 30    |
| Página Configuración general                                | 31    |
| Information Page                                            | 31    |
| Preguntas frecuentes                                        | 32    |
| Regulación y Cumplimiento                                   | 34    |
| Apéndice                                                    | 35    |
| Especificaciones                                            | 35    |
| GiiNii GARANTIA LIMITADA DE 90 DIAS                         |       |

#### Estimado cliente:

Gracias por adquirir nuestro Picture Frame GiiNii para su hogar. Este producto le permitirá visualizar su biblioteca de imágenes digitales en crecimiento con una calidad asombrosa, y además compartir estupendos recuerdos con amigos y familiares. Para aprovechar al máximo su nuevo producto GiiNii, lea detenidamente todo este manual del usuario antes de utilizarlo.

Atentamente,

El equipo de GiiNii™

# Características principales

El Picture Frame digital posee las siguientes características:

- Pantalla nítida y brillante
- Le permite exhibir fotografías que estén almacenadas en la memoria interna, una tarjeta de memoria o una unidad flash USB.
- EnerGiiNii™ software software puede personalizar su marco digital, ahorrando la energía cuando el marco no esté en uso
- Le permite utilizar ÁLBUMes para administrar y ordenar sus fotografías con facilidad.
- Le permite exhibir fotografías en forma de presentación de diapositivas utilizando diversos tipos de plantillas disponibles en el ÁLBUM DE RECORTES
- Incluye menús de información en pantalla (OSD, por sus siglas en ingles) en varios idiomas.
- Funciones de reloj y calendario

# Elementos incluidos en la caja

Abra con cuidado la caja y asegúrese de que contenga los siguientes elementos:

- 1. Picture Frame digital
- 2. Adaptador de alimentación de CA
- 3. Control remote (8" y 10" modelos sólo)
- 4. Guía de inicio rápido
- 5. Manual del usuario
- 6. Tarjeta de registro
- 7. Control remote hook and loop tape (8" y 10" modelos sólo)

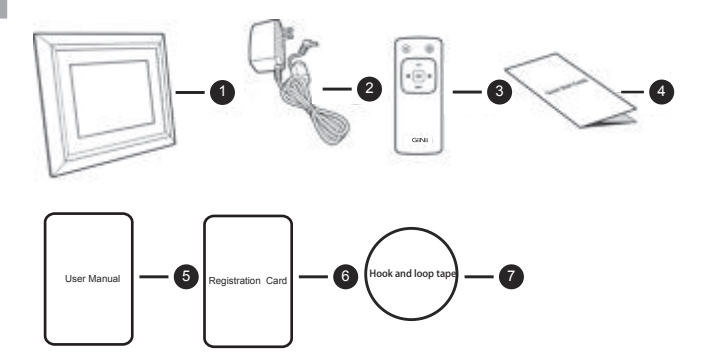

- El aspecto del producto real puede diferir de las ilustraciones que aparecen en este manual de usuario.
- El control remoto no est incluido en los modelos 7".

## Generalidades

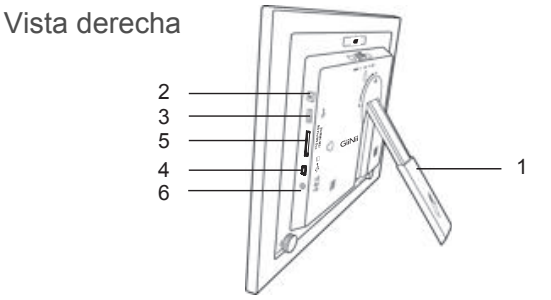

| No. | Descripción                                                                                                    |
|-----|----------------------------------------------------------------------------------------------------|
| 1   | Pedestal trasero ajustable                                                                                                    |
| 2   | Botón de encendido<br>Para encender/apagar el Picture Frame presione el Botón de                                                                                                    |
| 3   | Puerto USB Permite insertar una unidad flash USB.  Reproducir las fotografías almacenadas en la unidad insertada.  Copiar fotografías desde la unidad insertada hacia el Picture Frame.                                                                                                    |
| 4   | Puerto mini USB<br>Le permite conectar el Picture Frame a una computadora para<br>administrar los archivos presentes en la memoria interna del<br>mismo.                                                                                                    |
| 5   | <ul> <li>Ranura para tarjetas de memoria</li> <li>Permite tarjetas de memoria SD<sup>™</sup>/SDHC<sup>™</sup>, MultiMediaCard<sup>™</sup> (MMC), Memory Stick<sup>™</sup> (MS), Memory Stick PRO<sup>™</sup> (MS PRO), Memory Stick Duo<sup>™</sup> (MS Duo)</li> <li>Reproducir las fotografías almacenadas en la tarjeta insertada.</li> <li>Copiar fotografías desde la tarjeta insertada hacia el Picture Frame.</li> </ul> |
| 6   | Conector hembra de alimentación eléctrica<br>Conecte un extremo del adaptador de alimentación CA al conector<br>dealimentación y enchufe el otro extremo a un tomacorriente                                                                                                    |

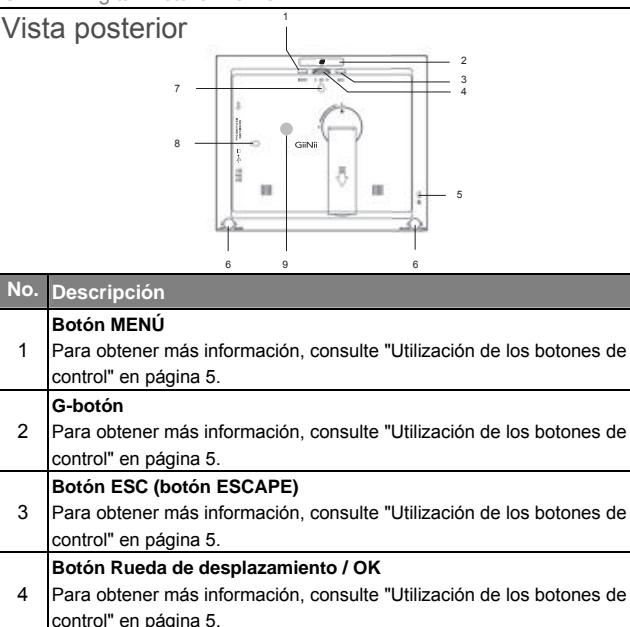

No.

1

2

| control" en página 5. |
|-----------------------|
| Datin ECO (hatin ECOA |

3 Para obtener más información, consulte "Utilización de los botones de

#### Botón Rueda de desplazamiento / OK

4 Para obtener más información, consulte "Utilización de los botones de control" en página 5.

### Ranura de seguridad Kensington®

5 Puede colocar en esta ranura un cable con un candado antirrobo Kensington® para evitar posibles robos.

#### Sistema de candado EZ

6 Se pueden utilizar los tornillos del candado EZ para bloguear o desbloquear el marco de madera.

#### Orificio para montaje en pared (para montaje apaisado o vertical en 7/8 pared)

- Le permite colgar el Picture Frame horizontalmente en una pared.
- Recomenda el control remoto de almacenaje.
- 9 Utilice el hook and loop tape que incluive para guardar el mando a distancia.

# Funcionamiento del Picture

## Frame

Para operar el Picture Frame se puede utilizar los botones de control ubicados en la parte posterior o en el control remote suministrado.

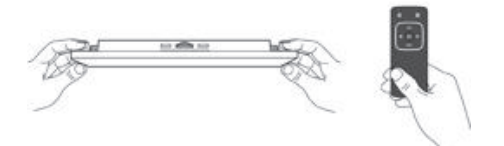

- En este manual del usuario, las instrucciones o ejemplos proporcionados se basan en la utilización del control remoto.
   Para obtener más información sobre cómo utilizar los botones de control, consulte "Utilización de los botones de control" en página 5.
- El control remoto sólo se suministra con los modelos 8" y 10".

# GiiNii™ Digital Picture Frame Utilización de los botones de control

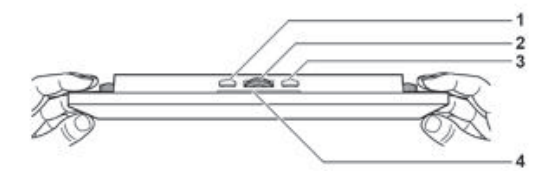

| No. | lcon                          | Descripción                                                                                                    |
|-----|-------------------------------|----------------------------------------------------------------------------------------------------|
| 1   | ESC                           | Botón ESC (botón ESCAPE)<br>Cancela la operación en curso y/o regresa a la página<br>anterior.                                                                                                    |
| 2   | <ul><li>•</li><li>•</li></ul> | <ul> <li>Botón Rueda de desplazamiento / OK</li> <li>Presione este botón para ingresar o confirmar su operación/selección</li> <li>Desplace este botón hacia la izquierda para seleccionar el elemento anterior</li> <li>Desplace este botón hacia la derecha para seleccionar el elemento siguiente pour sélectionner l'élément suivant.</li> </ul> |
| 3   | MENU                          | Botón MENÚ<br>Exhibe el menú emergente.                                                                                                    |
| 4   | G                             | G-botón<br>Conmuta entre Vista de reloj y Vista de presentación.                                                                                                    |

## Utilización del control remote (8" y

## 10" modelos sólo)

Coloque el hook and loop tape en la parte posterior del Picture Frame del control remoto de almacenaje, por favor.

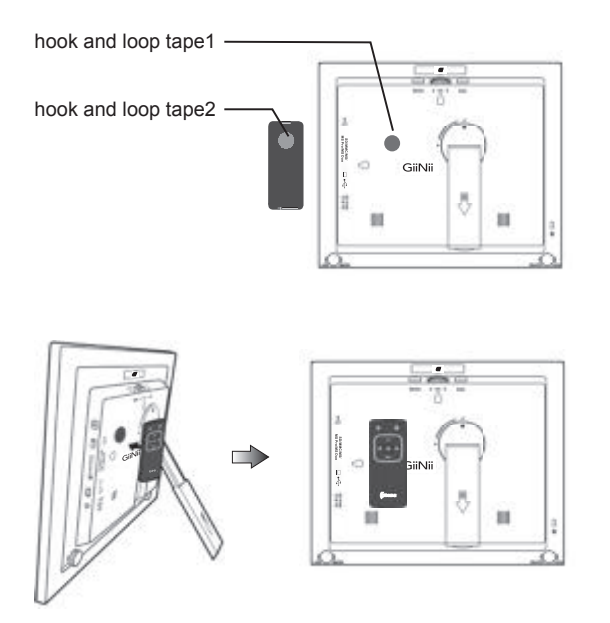

- EL control remoto sólo se suministra con los modelos 8" y 10".
- Utilice sólo las pilas especificadas aprobadas
- No arroje las pilas al fuego. Esto podría causar una explosión.

Antes de utilizar el control remoto por primera vez, extraiga la tira plástic ubicada debajo de la pila.

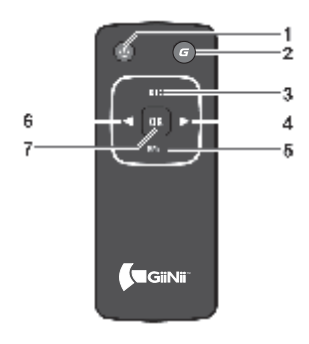

| No. | lcon | Descripción                                     |
|-----|------|-------------------------------------------------|
| 1   |      | ENCENDIDO/APAGADO                               |
|     |      | Activa/desactiva el aparato.                    |
|     | G    | G-botón                                         |
| 2   |      | Conmuta entre Vista de reloj y Vista de         |
|     |      | presentación                                    |
| 3   |      | ESC (Escape) Retorna a la página anterior y/o   |
|     |      | accede a la página del menú.                    |
| 4   | ٨    | ABAJO/ DERECHA                                  |
|     |      | Permite moverse hacia la derecha o moverse al   |
|     |      | elemento siguiente.                             |
| 5   |      | Menú                                            |
|     |      | Exhibe el menú emergente.                       |
|     |      | HASTA / IZQUIERDA                               |
| 6   | ۲    | Desplaza hacia la izquierda o hacia el elemento |
|     |      | anterior                                        |
| 7   | -    | ОК                                              |
|     |      | Confirma su selección.                          |

# Comienzo

# Paso 1: Utilización del pedestal trasero ajustable

1. Retire suavemente el pedestal trasero tal como se muestra a continuación

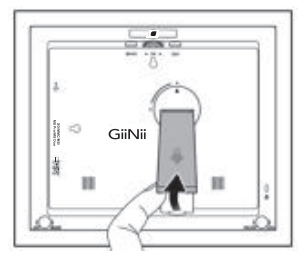

 Para colocar el Picture Frame horizontal o verticalmente, se puede girar el pedestal trasero alineando la marca triangular con los puntos redondeados (1 o 2).

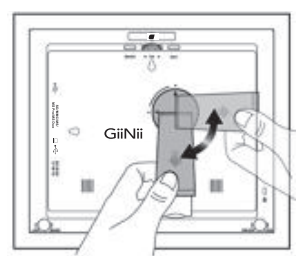

3. Retire el pedestal trasero y ajuste de acuerdo con el ángulo de

visión preferido

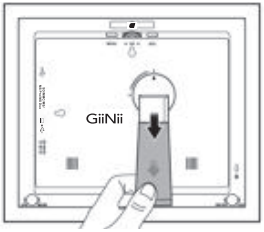

- Se recomienda colocar el Picture Frame de forma horizontal, debido a que esta orientación proporciona la mejor experiencia de
- Utilizando los agujeros para montaje en pared usted puede colgar el Picture Frame horizontal o verticalmente en la pared.

## Paso 2: Conexión de la alimentación

## Eléctrica

- 1. Coloque el Picture Frame sobre una superficie plana.
- Conecte el adaptador de alimentación eléctrica tal como se ndica a continuación (1), y presione el Botón de encendido para activar el Picture Frame (2).

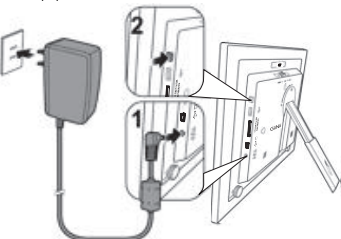

- Los sistemas de alimentación eléctrica y los tipos de enchufe pueden variar de acuerdo con su país/región.
- ♦ Para apagar el Picture Frame, presione el Botón de encendido.

## Paso 3: Configuración básica

Seleccione un idioma y configure la fecha y la hora durante el primer uso del Picture Frame.

### Selección de un idioma

- En el menú principal, presione ◄o ► para seleccionar CONFIGURACIÓN, y luego presione "OK".
- 2. Presione ▶, Aparecerá la página Configuración general.
- Presione "OK", Presione ► para pasar a Idioma, y luego presione "OK" de nuevo.
- Presione ◄o ► para seleccionar un idioma que deseeutilizar, y luego presione "OK".
- 5. Presione "ESC" para salir.

#### Configuración de la fecha y hora

- En el menú principal, Presione ◄o ► para seleccionar CONFIGURACIÓN, y luego presione "OK". Aparecerá la página Fecha y hora.
- Presione"OK" para resaltar el campo Año, presione ◄o ► para seleccionar un año, y luego presione "OK" para confirmer la configuración.Appuyez sur "OK" pour mettre en surbrillance le champ.
- Presione ► para pasar al campo Mes Presione"OK" para resaltarlo,Presione ◄o ► para seleccionar un mes, y luego presione "OK" para confirmar la configuración
- Repita el Paso 3 para los campos restantes, entre ellos Fecha, Hora, Minuto, Modo, El reloj de la pantalla Zona horaria actual y Segunda zona horaria.
- 5. Presione "ESC" para salir.

## Paso 4: Copiado de fotografías a la

## memoria interna

Cuando inserte una tarjeta de memoria o una unidad flash USB, se le pedirá que copie todas las fotografías a la memoria interna.

Si "Copiado inteligente" se configura a "Redimensionar" en "Configuración general", las fotografías serán redimensionadas a la definición de pantalla cuando sean copiadas a la memoria interna para optimizar la capacidad de almacenamiento. Mantenga una copia de las fotografías originales en su tarjeta de memoria o unidad flash USB. Copia intelligent está, dise? Ada par alas tarjetas de memoria insertada, lo cual no es disponible para la transfer de fotos a través del PC.

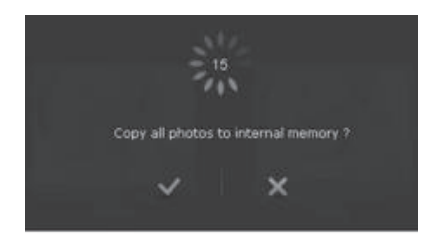

- Para copiar todas las fotografías almacenadas en la tarjeta de memoria (o en la unidad flash USB), seleccione la marca de verificación √ y Presione "OK" para continuar
- Para ver las fotografías sin copiarlas al Picture Frame, seleccione la marca en forma de cruz × y presione "OK". El Picture Frame comenzará la reproducción automática de las fotografías almacenadas en la tarjeta de memoria o unidad flash

USB insertadasz.

- No extraiga la tarjeta de memoria o la unidad flash USB antes de que finalice el proceso de copiado.
- Si los archivos que se desea copiar desde la tarjeta de memoria o unidad flash USB ya existen en la memoria interna del Picture Frame, serán sobrescritos cuando se seleccione √ para continuar.

Formatos de tarjetas de memoria compatibles:

| Formatos de tarjeta de memoria | Capacidad máxima |
|--------------------------------|------------------|
| SD/SDHC                        | 32GB             |
| Multimedia Card (MMC)          | 1GB              |
| Memory Stick(MS)               | 4GB              |
| Memory Stick PRO(MS PRO)       | 2GB              |
| Memory Stick Duo(MS Duo)       | 2GB              |
| USB flash drive                | 16GB             |

 Les spécifications de capacités maximums énumérées ci-dessussont sujettes à changement sans préavis.

## Peso 5: Conexión del Picture Frame

### a una computadora

Se puede conectar el Picture Frame a una computadora con un cable mini USB (a ser adquirido por separado) para administrar de manera sencilla los archivos en la memoria interna del Picture Frame.

1. Inicie la computadora y encienda el Picture Frame.

- Conecte el extremo más pequeño del cable USB al Puerto mini USB del Picture Frame.
- Conecte el otro extremo del cable USB a un puerto USB de la computadora, asegurándose de que los conectores estén debidamente insertados.
- 4. Una vez conectado, el Picture Frame ingresará automáticamente al modo de transferencia a la PC.
- 5. Cuando la computadora haya detectado el Picture Frame, éste aparecerá en "Mi PC" como "Disco extraíble".

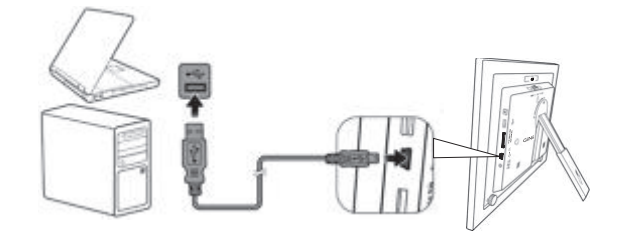

- Vous pouvez copier des photos depuis votre ordinateur vers le Picture Frame et vice versa.
- Les fichiers enregistrés sur les cartes mémoire et la clé USB ne peuvent être vus ni modifiés via la connexion USB.

# Utilización del menú principal

Cuando se enciende el Picture Frame, aparece el siguiente menu principal. Se puede presionar ∢o ► para seleccionar el menu deseado, y luego presionar"OK" para ingresar al menu seleccionado.

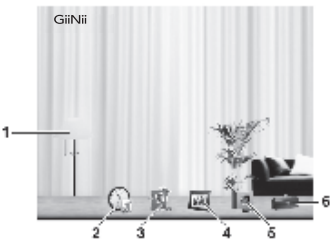

| NO. | Descripción                                                             |
|-----|-------------------------------------------------------------------------|
| 1   | EnerGiiNii™                                                             |
|     | Vous permet de sélectionner une option d'économie d'énergie pour le     |
|     | Picture Frame. Voir «Utilisation de la fonction EnerGiiNii™» à la page  |
|     | 24 pour plus de détails.                                                |
| 2   | RELOJ                                                                   |
|     | Le permite configurar sus temas del reloj favoritos.                    |
|     | Para obtener más información, consulte "Utilización de                  |
|     | RELOJ (G-botón)" en página 25.                                          |
| 3   | ALBUM DE RECORTES                                                       |
|     | Le permite exhibir fotografías en el modo Presentación de diapositivas  |
|     | con varias plantillas precargadas. Para obtener más información,        |
|     | consulte "Utilización del ALBUM DE RECORTES"en página 26                |
| 4   | FOTOGRAFIAS                                                             |
|     | Le permite exhibir las fotografías en el modo de presentación de        |
|     | diapositivas. Para obtener más información, consulte                    |
| _   |                                                                         |
| 5   | ALBUM DE FOTOGRAFIAS                                                    |
|     | Le permite administrar sus fotografias y ordenarias utilizando diversos |
|     | ALBUMES. Para obtener mas información, consulte "Gestión de las         |
| _   |                                                                         |
| 6   | L'UNFIGURACIUN                                                          |
|     | Le permite configurar los parametros del Picture Frame. Para obtener    |
|     | Inas información, consulter ofilización de CONFIGURACIÓN" en            |
| 1   | payina 27.                                                              |

# Gestión de las fotografías

Se puede utilizar el menú ÁLBUMES DE FOTOS para administrar fotografías ubicadas en la memoria interna, la t arjeta de memoria o la unidad flash USB.

# Copiado manual de fotografías a la memoria interna

Además de la función automática "Copiado inteligente", se puede copiar fotografías manualmente desde dispositivos externos de almacenamiento a la memoria interna y rotular fotografías en un ÁLBUM. El siguiente ejemplo demuestra cómo copiar fotografías desde una tarjeta de memoria a la memoria interna y rotular fotografías en un ÁLBUM.

- 1. Inserte una tarjeta de memoria compatible en la ranura para tarjetas de memoria.
- En el menú principal, presione ◄o ► para seleccionar ÁLBUMES DE FOTOS y luego presione "OK"
- Seleccione Tarjeta de memoria y luego presione "OK", La pantalla muestra las fotografías contenidas en su tarjeta de memoria.

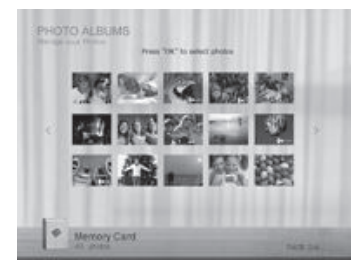

- Si hubiera más de una página, puede presionar ◄o ► para pasar a la página anterior o siguiente para revisar fotografías. (De lo contrario, omita este paso.)
- 5. Presione "OK" para habilitar la marca de selección.
- Presione <o > par pasar a la fotografía que desea seleccionar, y luego Presione "OK" para confirmar la selección. La fotografía seleccionada tendrá una marca de selección azul.

Repita el paso 6 para seleccionar más fotografías tal como se desee. Si desea seleccionar todas las fotografías mostradas en la página actual, seleccione " Seleccionar todas" en el menú emergente y presione "OK". y luego continúe con el Paso 7.

- 7. Presione "Menu"
- En el menú emergente, Presione ◄o ► para seleccionar Rotularla, y luegoPresione "OK".

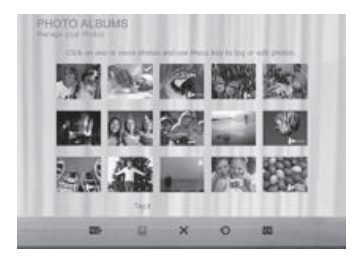

 Seleccione un ÁLBUM predeterminado deseado para copier as fotografías a ese ÁLBUM especificado y luego ordenarlas

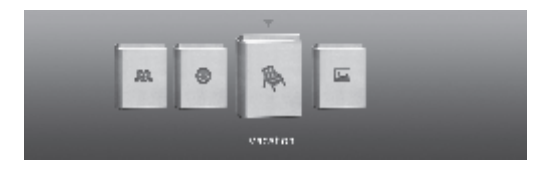

## Rotulación de fotografías en un Album

 En el menú principal, presione ∢o ► para seleccionar ÁLBUMES DE FOTOS y luego presione "OK".

La pantalla mostrará:

- Los archivos fuente, que incluyen los de la tarjeta USB, la Tarjeta de memoria y la Memoria interna.
- Los ÁLBUMes predeterminados en la memoria interna, entre ellos CRONOGRAMA, Biblioteca preinstalada, No categorizado, Familia, Amigos y Vacaciones.
- Los archivos fuente "USB" y "Tarjeta de memoria" sólo aparecerán cuando hayan sido insertadas en el Picture Frame una unidad flash USB y una tarjeta de memoria.
- Para obtener detalles sobre el ÁLBUM "CRONOGRAMA", consulte página23.
- Presione ◄o ► para seleccionar la fuente de sus fotografías, tal como el ÁLBUM Memoria interna, y luego presione "OK".

(Usted también puede seleccionar USB o Tarjeta de memoria, si

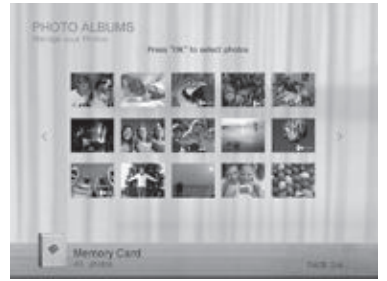

estuvieran disponibles.)

La pantalla muestra todas las fotografías que se encuentran disponibles en la memoria interna..

- Si hubiera más de una página, puede presionar ◄o ► para pasar a la página anterior o siguiente para revisar fotografías. (De lo contrario, omita este paso.)
- Presione"OK" para habilitar la marca de selección, que se exhibirá en anaranjado.
- Presione ◄o ► para pasar a la fotografía que desea seleccionar, y luego presione "OK" para confirmar la selección. La fotografía seleccionada tendrá una marca de selección azul.
- ♦ Repita el paso 5 para seleccionar más fotografías tal como se desee
- 6. Presione "MENU"

Si desea seleccionar todas las fotografías mostradas en la página actual, seleccione "Seleccionar todas" en el menú emergente y presione "OK". Luego continúe al paso 7

- En el menú emergente, Presione ◄o ► para seleccionar Rotularla, y luego presione "OK"
- 8. Seleccione el ÁLBUM de destino para almacenar las fotos.

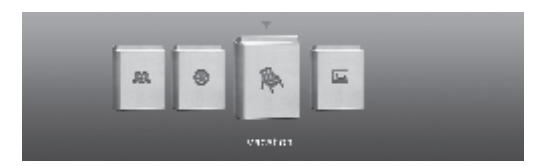

## Remoción de fotografías de un ÁLBUM

- En el menú ÁLBUMES DE FOTOS, Presione ◄o ► para seleccionar un ÁLBUM en el cual desea eliminar las fotografías, y luego presione "OK". La pantalla mostrará las fotografías presentes en el ÁLBUM
- 2. Presione"OK" para habilitar la marca de selección.

 Presione ◄o ► para pasar a la fotografía que desea seleccionar, y luego presione "OK" para confirmar la selección.

Repita el paso 3 para seleccionar más fotografías tal como se desee.

4. Presione "MENU".

Si desea seleccionar todas las fotografías mostradas en la página actual, seleccione "Seleccionar todas" en el menú emergente y presione "OK". Luego continúe al paso 5.

- En el menú emergente, presione ∢o ► para seleccionar no categorizado, y luego presione "OK"
  - Las fotografías serán removidas del ÁLBUM, pero no serán eliminadas de la memoria interna.

# Gestión de las fotografías utilizando el ÁLBUM CRONOGRAMA

En **ÁLBUMES DE FOTOS**, usted puede utilizar el ÁLBUM CRONOGRAMA para buscar fotografías en la memoria interna de acuerdo con el intervalo de tiempo especificado.

- En el menú ÁLBUMES DE FOTOS, presione ∢o ▶ para seleccionar CRONOGRAMA y luego presione "OK"
- Presione "OK". Cuando aparezcan las marcas < > , presione
   4o ► para ajustar los parámetros del campo Año, y luego oprima "OK" de Nuevo

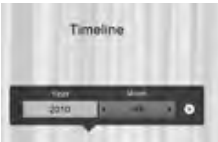

En este paso usted puede también buscar fotografías tomadas en un período específico de tiempo en el ÁLBUM

CRONOGRAMA presionando MENU y seleccionando el interval

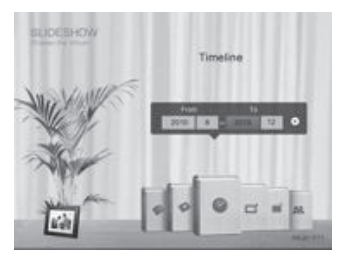

- 3. Presione ► para pasar al campo Mes, y repita el Paso 2 para ajustar los parámetros.
- 4. Presione ► para pasar a 🔄 , y luego presione "OK" para comenzar a reproducir.
- Aparecerán en la pantalla las fotografías tomadas en el intervalo de tiempo que fue especificado más arriba.

## Creating a new album

- En el menú FOTOS ÁLBUMES, pulse ◄o ► selecciona "+", y luego presione "OK" para crear el album
- 2. En el campo Nombre del ÁLBUM que aparece, utilice el teclado en pantalla para ingresar el nombre deseado.

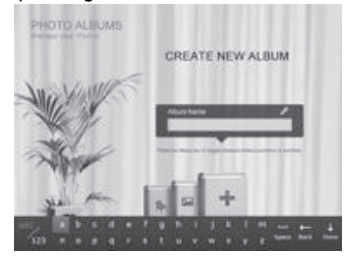

 Presione ◄o ► para seleccionar una letra, y luego presione "OK" para ingresar la letra..

- Para alternar entre letras y números presione "MENU"
- Para añadir un espacio, presione ◄o ► para pasar a Espacio y luego presione "OK".
- 3. Ahora el nuevo ÁLBUM está creado
- El Picture Frame le permite crear hasta 12 ÁLBUMes personalizados

## Modificación de un album

- En el menú ÁLBUMES DE FOTOS, presione ◄o ► para seleccionar un ÁLBUM del cual desea modificar su nombre, y luego presione MENU.
- 2. Seleccione Editar nombre y luego presione "OK".
- 3. En el campo Nombre del ÁLBUM que aparece, utilice el teclado en pantalla para ingresar el nombre deseado..
- 4. Una vez que haya terminado de editar el nombre del ÁLBUM, Presione" ESC" para salir.

## Eliminación de un ÁLBUM

- En el menú ÁLBUMES DE FOTOS, presione ◄o ► para seleccionar un ÁLBUM que desee eliminar, y luego presione "MENU".
- Seleccione Eliminar ÁLBUM y luego presione "OK". Los ÁLBUMes predeterminados, entre ellos CRONOGRAMA, Biblioteca preinstalada, No categorizado, Familia, Amigos y Vacaciones, no pueden ser eliminados.

# Se utilice otras opciones en el menú delos ÁLBUMes de fotos

### Suppression de photos

 En el menú de los ÁLBUMes de fotos, presione ∢o seleccione un ÁLBUM, y luego presione "OK".

- 2. Presione "OK" para activar la marca de selección, que muestra en el color naranja.
- Presione ◄o ➤ mueva la foto que quiere seleccionar y, a continuación. Presione "OK" para confirmar la selección.

La foto selecciona a una marca de selección.

#### Repita el paso 3 para seleccionar más fotos como desee.

4. Presione MENÚ

Si quiere seleccionar todas las fotos que se muestran en la página actual, seleccione "select all" en el menú pop-up y Presione "OK". A continuar, vaya al paso 5.

Desde el menú pop-up, presione ◄o ► selecciona eliminar.A continuar, presione "OK".

#### Se gira las fotos

Desde el menú pop-up, presione ◀o ► girar, y luego presione "OK".

La foto se gira 90 grados hacia la derecha. Repita el paso anterior, si quiere girar la foto en otros ángulos.

#### Se aplica los efectos a las fotos

Desde el menú pop-up, presione ∢o ► para selecciona los efectos a las fotos. A continuar, presione "OK".

Presione **◄o** ► para seleccionar el efecto que quiere aplicar a la foto seleccionada. Incluye SEPIA, ORIGINAL EN BLANCO Y NEGRO. A continuar, presione "OK".

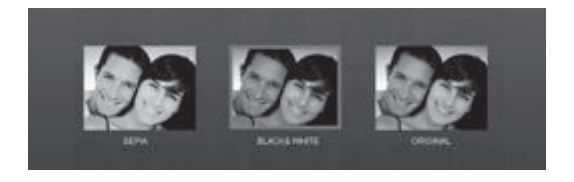

# Visualización de fotografías

- En el menú principal, presione ◄o ► para seleccionar PRESENTACIÓN DE DIAPOSITIVAS y luego presione "OK" Los ÁLBUMes "USB" y "Tarjeta de memoria" sólo aparecerán cuando hayan sido insertadas en el Picture Frame una unidad flash USB y una tarjeta de memoria
- Presione ◄o ► para seleccionar el ÁLBUM que contiene las fotografías que desea exhibir en la presentación de diapositivas, y luego presione "OK"
- Si desea pausar la presentación de diapositivas, presione "OK"

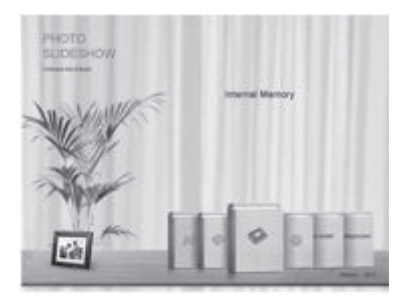

 Para configurar los parámetros de la presentación de diapositivas, presione "MENU" para exhibir el menú emergente. Usted puede ajustar los siguientes parámetros.

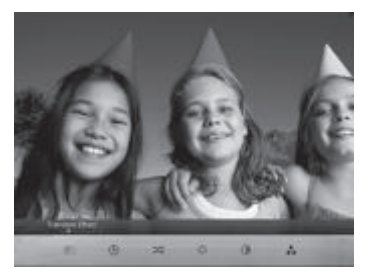

- Efecto de transición: selecciona el efecto de la transición que se desea aplicar a la presentación de diapositivas.
- Intervalo de la presentación de diapositivas: selecciona el intervalo de tiempo que transcurre entre cada fotografía.
- Modo de reproducción: selecciona el subsiguiente o al azar de la reproducción.

El efecto de transición predeterminado "Panear y ampliar" no permite configuraciones de intervalos personalizadas.

- Brillo: selecciona el nivel de brillo de la pantalla.
- Contraste: selecciona el nivel de contraste.
- Saturation: sélectionne le niveau de saturation.

## Ejecución de una presentación de diapositivas utilizando el album CRONOGRAMA

- 1. En el menú PRESENTACIÓN DE DIAPOSITIVAS, Presione ◀o
  - ▶ para seleccionar CRONOGRAMA y luego presione "OK".
- En la pantalla emergente, especifique un intervalo de tiempo que incluya las fotografías que desea exhibir en la presentación de diapositivas.

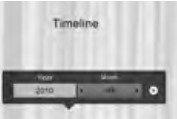

En este paso usted puede también buscar fotografías tomadas en un período específico de tiempo en el ÁLBUM CRONOGRAMA presionando " MENU" y seleccionando el intervalo.

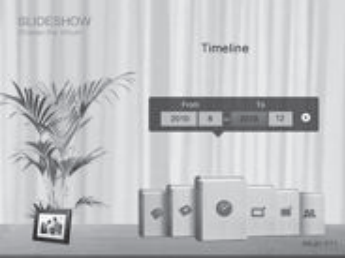

- 3. Seleccione , y luego presione "OK" para iniciar la.
  - Ia característica de TIMELINE solamente se aplica a las fotos internas. Copie cualquier foto en la unidad USB o tarjeta de memoria por favor, si quiere acceder a esta función.

# Utilización del EnerGiiNii™

El menú del del EnerGiiNii™ suministra varias opciones predefinidas de ahorro de energía

- En el menú principal, presione ◄o ► para seleccionar EnerGiiNii™, y luego presione "OK".
- Presione ◄o ► para seleccionar una opción deseada, y confirme con OK.

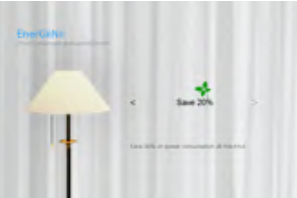

Para obtener detalles sobre las opciones de ahorro de energía, consulte la tabla siguiente.

| Opción             | Descripción                                                                                                    |
|--------------------|----------------------------------------------------------------------------------------------------|
| Apagado            | Désactive la fonction EnerGiiNii™.                                                                                                    |
| Automático 50%     | Ahorra el 50% de consumo de energía durante la noche y<br>reanuda automáticamente el consume normal de energía<br>durante el día.        |
| Automático<br>100% | Pone el Picture Frame en el modo de reposo durante la<br>noche y reanuda automáticamente el consumo normal<br>de energía durante el día. |
| Ahorrar 20%        | Economiza siempre un 20% de consumo deenergía                                                                                            |
| Ahorrar 50%        | Economiza siempre un 50% de consumo deenergía.                                                                                           |
| Establece          | Personaliza a ahorrar las horas de energía fina que están<br>de acuerdo con sus preferencias.                                            |

- El horario nocturno se define como el intervalo comprendido entre las 9:00 pm. y las 7:00 am.
- El horario diurno se define como el intervalo comprendido entre las 9:00 pm. y las 7:00 am.
- ♦ La utilización del Planificador automático del EnerGiiNii™<sup>™</sup> no afecta la calidad de las fotografías.

# Utilización de RELOJ (G-botón)

## Selección de un tema del reloj

El Picture Frame suministra varias opciones de temas del reloj y calendario precargadas. Para establecer un tema del reloj predeterminado a ser exhibido en la vista Reloj, siga los pasos detallados a continuación.

- En el menú principal, presione ◄o ► para seleccionar RELOJ Y CALENDARIO y luego presione "OK".
- 2. Presione ∢o ► para seleccionar un tema deseado
- 3. Presione MENUy seleccione Predeterminado.
- Presione "OK" tpara establecer como predeterminado el tema del reloj seleccionado.. Cuando se presione (
   o 
   o
   ) se exhibirá el tema de reloj predeterminado

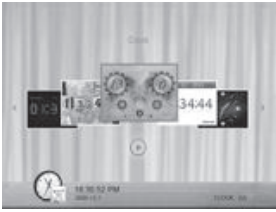

## Conmutación entre Vista de reloj y Vista de presentación

Se puede presionar ( <u> )</u>) para alternar entre la vista Reloj y la vista Presentación de diapositivas

- Cuando se pasa de Vista reloj a Vista de presentación, el Picture Frame inicia la presentación de diapositivas que fue ejecutada previamente.
- Si la última presentación de diapositivas fue ejecutada desde la tarjeta de memoria o la unidad USB y ya no está disponible, el Picture Frame comenzará una presentación de diapositivas desde la memoria interna.
# Utilización del ÁLBUM DE RECORTES

La función ÁLBUM DE RECORTES de GiiNii brinda una experiencia de usuario totalmente nueva de disfrute de presentaciones de diapositivas.

- En el menú principal, presione ◄o ► para seleccionar ÁLBUM DE RECORTES y luego presione "OK".
- Presione *do ▶* para alternar entre las páginas Fecha y hora, Configuración general e Información.

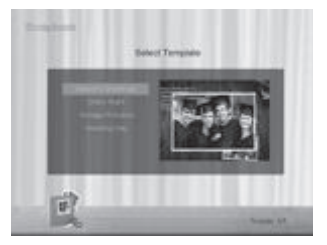

 Seleccione un ÁLBUM que contenga las fotografías que desea exhibir en la presentación de diapositivas, y luego presione "OK".

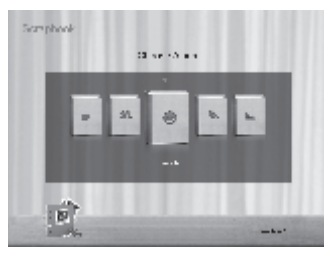

El Picture Frame comenzará a exhibir las fotografías en el modo Presentación de diapositivas utilizando la plantilla seleccionada

# Utilización de CONFIGURACIÓN

El menú CONFIGURACIÓN le permite configurar los parámetros del Picture Frame.

- 1. In the main menu, Presione *◄*o ► to select SETTINGS, and then Presione. The Date and Time page appears.
- Presione ◄o ► para alternar entre las páginas Fecha y hora, Configuración general e Información.

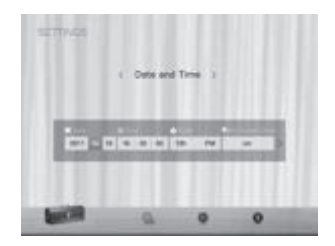

- 3. Presione el botón "OK" para acceder a un menú, y la primera esta opción del menú se iluminará.
- Presione "OK" de nuevo. Cuando aparezcan en el campo las marcas < >, Presione ◄o ► para ajustar los parámetros.
- 5. Presione "OK" para salir.

#### Página de Fecha y hora

| Elemento                | Opción    | Descripción                                                                                         |  |
|-------------------------|-----------|----------------------------------------------------------------------------------------------------|--|
| Fecha                   | -         | Le permite configurar la fecha.                                                                     |  |
| Hora                    | -         | Le permite configurar la hora.                                                                      |  |
| Modo                    | -         | Le permite seleccionar un format de hora (reloj de 12 horas o de 24 horas).                         |  |
| El reloj de la          | Activé    | En la pantalla visualize el reloj del dígito                                                        |  |
| pantalla                | Désactivé | durante utiliza el modo de presentación.                                                            |  |
| Zona horaria            |           | Le permite seleccionar la zona horaria que<br>coincida con la de su ubicación geográfica<br>actual. |  |
| Segunda<br>zona horaria | -         | Le permite configurar adicionalmente una<br>segundazona horaria.                                    |  |

#### Página Configuración general

| Elemento      | Opción              | Descripción                               |  |
|---------------|---------------------|-------------------------------------------|--|
|               | 1                   |                                           |  |
|               | 2                   |                                           |  |
| Brillo        | 3                   | Le permite seleccionar el nivel de brillo |  |
|               | 4                   | de la pantalla.                           |  |
|               | 5                   |                                           |  |
| Copiado       | Determina cómo s    | on copiadas las fotografías desde los     |  |
| inteligente   | dispositivos extern | os de almacenamiento a la memoria         |  |
|               | interna cuando se   | utiliza la función Copiado inteligente.   |  |
|               | Redimensionar       | Redimensiona las fotografíaspara          |  |
|               |                     | ahorrar espacio de memoria.               |  |
|               | Normal              | Mantiene el tamaño de archivo original    |  |
| Pogpago       | Pantalla completa   | Permite seleccionar si las fotografías se |  |
| intolligent   | Original            | exhibirán en su tamaño original o en      |  |
| Intelligent   |                     | pantalla completa.                        |  |
|               | Inglés              | Dermite configurer el idiame del menú de  |  |
| Langue        | Español             | información espectalla (OSD)              |  |
|               | Francés             | información enpantalia (OSD).             |  |
| Délation      | Sí                  | Retorna todos los parámetros a los        |  |
| Reinitialise  | No                  | valores predeterminados del sistema.      |  |
| Mise à niveau | Sí                  | Actualiza el firmware del Picture Frame.  |  |
| FW            | No                  |                                           |  |

#### **Information Page**

| Elemento      | Opción | Descripción                              |
|---------------|--------|------------------------------------------|
| Versión       | -      | Muestra la versión de firmware actual.   |
| Momoria total | -      | Muestra la capacidad total de la memoria |
| Memoria lotai |        | interna.                                 |
| Momorio libro | -      | Muestra la capacidad remanente de la     |
| Memoria libre |        | memoria interna.                         |

### **Preguntas frecuentes**

### Qué formatos de tarjeta de memoria son compatibles con el Picture Frame?

Son compatibles con el Picture Frame los formatos de tarjetas de memoria SD/SDHC, MMC, MS, MS PRO y MS Duo

Por qué algunas fotografías se cargan más rápido queotras?

Las fotografías con mayor resolución se cargan más lentamente. Si se utiliza una resolución más baja al tomar las fotografías, se reducirá el tiempo de carga. Copiado inteligente™ puede ser utilizado para redimensionar las imágenes seleccionadas a fin de reducir el tiempo de la carga.

#### Cómo funciona la rotación automática?

Le Picture Frame affichera les photos en mode paysage (à l'italienne) s'il est posé à l'horizontale (tel qu'illustré sur la boîtedu produit). Pour afficher vos photos en mode portrait (à la française), tournez le Picture Frame sur son coté droit.

#### Por qué mis fotografías aparecen al revés?

El Picture Frame está colocado al revés. Gire el armazón.

### Qué tipos de archivo de imagen puedo visualizar en miPicture Frame?

El Picture Frame admite la reproducción de imágenes JPEG, BMP..

### Puedo conectar mi Picture Frame directamente a micomputadora?

Usted puede conectar el Picture Frame directamente a su computadora a través de un cable mini USB..

## Serán reinicializadas las fotografías rotuladas si extraigo la tarjeta SD?

No El Picture Frame Digital (PFD) escribirá información a los metadatos de las fotografías rotuladas. De modo que el PFD recordará la categorización en ÁLBUM de las fotografías la próxima vez que la tarjeta SD sea reinsertada en el aparato.

# En ciertas fotografías el Picture Frame se vuelve significativamente más lento. ¿Qué puedo hacer?

adicional requerido para decodificar archivos de alta definición de tamaño muy grande. La función de recortado inteligente del PFD (Redimensionar de manera predeterminada) redimensionará automáticamente el archivo basada en la definición de pantalla del aparato y reducirá considerablemente el tamaño de la fotografía, lo que eliminará este problema. Sin embargo, mantenga siempre en la computadora una copia de las fotografías originales.

#### El cuadro se congeló y no responde; ¿qué puedo hacer?

Si el cuadro se congelara, es sencillo reiniciar el portarretratos desenchufándolo del tomacorriente y luego presionando de nuevo el botón de encendido. le débranchant de l'alimentation électrique, puis en appuyant à nouveau sur le bouton d'alimentation.

# ¿Por qué razón no está accesible la función CRONOGRAMA para las fotografías presentes en mi unidad USB?

La función CRONOGRAMA sólo rige para las fotografías almacenadas en la tarjeta de memoria del lector de tarjetas. Si desea acceder a esta función, copie todas las fotografías presentes en la unidad USB a la tarjeta de memoria insertada.

# ¿Por qué no puedo rotular las fotografías de mi tarjeta SD en ningún ÁLBUM?

Verifique que su tarjeta SD no esté bloqueada, porque para rotular un ÁLBUM el PFD deberá poder escribir la información a los archivos.

# Regulación y Cumplimiento

#### Comisión Federal de Comunicaciones (FCC)

Este aparato ha sido probado y se ha comprobado que cumple con los límites establecidos para los dispositivos digitales Clase B, según la sección 15 de las normas de la FCC. Estos límites se han establecido para ofrecer una protección razonable contra interferencias cuando el aparato funciona en un entorno residencial. Este aparato genera, utiliza y puede irradiar energía de radiofrecuencia y, si no se instala y utiliza de acuerdo con las instrucciones, puede ocasionar interferencias en las comunicaciones por radio. Sin embargo, no existe garantía alguna de que no se produzcan interferencias en una instalación específica. Si este aparato produce interferencias en la recepción de radio o televisión, lo que se puede determinar apagando y encendiendo el aparato, se recomienda al usuario que intente corregir la interferencia realizando una o varias de las siguientes acciones:

- cambie la orientación o ubicación de la antena receptora.
- aumente la separación entre el aparato y el receptor.
- conecte el aparato a una fuente de alimentación que esté en un circuito distinto de aquél donde está conectado el receptor.
- consulte con el distribuidor o con un técnico especializado en radio/TV para obtener más sugerencias.

**De alerta:** Cualquier cambio o modificación no aprobados expresamente por la parte responsible de la compatibilidad puede anular el derecho del usuario a utilizar el aparato.

Este dispositivo cumple con la Parte 15 de las Normas de la FCC. La operación está sujeta a las siguientes dos condiciones: (1) Este dispositivo no puede causar interferencias perjudiciales y (2) Este dispositivo debe aceptar cualquier interferencia recibida, incluyendo interferencias que puedan causar un funcionamiento no deseado. GiiNii International

7060, Koll Center Parkway, Ste 340 Pleasanton, CA 94566 1-866-909-3550

# Apéndice

#### Especificaciones

Las especificaciones están sujetas a cambios sin aviso previo.

| Modelo                                                            | 7"                             | 8"                             | 10"                            |
|-------------------------------------------------------------------|--------------------------------|--------------------------------|--------------------------------|
| Tamaño de la pantalla                                             | 7"                             | 8"                             | 10"                            |
| Tipo de iluminación de fondo                                      | LED                            | LED                            | LED                            |
| Relación de aspecto                                               | 16:9                           | 4:3                            | 4:3/16:9                       |
| Panel de interfaz                                                 | Analog / Digital               | Digital                        | Digital                        |
| Definición de pantalla                                            | 480/234 /800x480               | 800x600                        | 800x600/1024x600               |
| Memoria interna integrada<br>(para el almacenamiento<br>de datos) | 128MB                          | 128MB                          | 128MB                          |
| Formatos de tarjeta de                                            | SD/SDHC,                       | SD/SDHC,                       | SD/SDHC, MMC,                  |
| Memoria admitidos                                                 | MMC, MS, MS<br>PRO, MS Duo     | MMC, MS, MS<br>PRO, MS Duo     | MS, MS PRO, MS<br>Duo          |
| Formatos de archivo de<br>Imagen admitidos                        | JPEG, BMP                      | JPEG, BMP                      | JPEG, BMP                      |
| Puerto USB                                                        | Mini USB, USB<br>host          | Mini USB, USB<br>host          | Mini USB, USB<br>host          |
| Compatible con USB                                                | Yes                            | Yes                            | Yes                            |
| Ranuras para tarjetas de<br>memoria                               | 5-in-1                         | 5-in-1                         | 5-in-1                         |
| Alimentación eléctrica de<br>entrada                              | AC100-240V                     | AC100-240V                     | AC100-240V                     |
| Potencia de salida                                                | DC 5V, 1A                      | DC 5V, 1A                      | DC 5V, 2A                      |
| Rotación automática de fotos<br>(Con sensor de inclinación)       | Yes                            | Yes                            | Yes                            |
| Reloj/Calendario                                                  | Yes                            | Yes                            | Yes                            |
| Pedestal trasero                                                  | Foldable                       | Foldable                       | Foldable                       |
| Idiomas admitidos                                                 | English, French<br>and Spanish | English, French<br>and Spanish | English, French<br>and Spanish |
| Compatibilidad plug &play                                         | Windows7/XP                    | Windows7/XP                    | Windows7/XP                    |
| -                                                                 | /Vista/2000/<br>MacOS X        | /Vista/2000/<br>MacOS X        | /Vista/2000/<br>MacOS X        |

GIINII GARANTIA LIMITADA DE 90 DIAS

#### GIINII GARANTIA LIMITADA DE 90 DIAS COBERTURA DE LA GARANTIA:

La obligación de esta garantía esta limitad a los términos establecidos en la parte de abajo:

#### QUIEN ESTA CUBIERTO:

Este producto esta garantizado al comprador original o la persona la cual esta recibiendo este producto como un regalo, contra defectos en los materiales y manufactura como basados en el día original de compra (Periodo de Garantía) del distribuidor autorizado. El recibo original mostrando el nombre del producto y el día de compra del distribuidor autorizado es considerado como dicha prueba.

#### QUE ESTA CUBIERTO:

Esta garantía cubre los productos nuevos, si hay defecto en los materiales o manufactura v si un reclamo es recibido durante el periodo de Garantía. A su opción. la compañía va de cualquier forma (1) reparar el producto a ningún costo, usando partes nuevas o reconstruidas, o (2) intercambiar el producto con un producto nuevo u otro que haya sido manufacturado de partes nuevas o usadas en buen estado servicial y este funcionando equivalentemente o comparablemente al producto original en el inventario al corriente o (3) reembolsar el precio del producto original. La compañía garantiza el re emplazamiento de productos o partes provistas bajo esta garantía contra defectos en materiales o manufactura del día de reemplazo o reparación de la porción original restante de la garantía original del producto. Cuando el producto o parte(s) es intercambiado cualquier parte reemplazada es propiedad de usted y la parte re emplazada es parte de la compañía. Cuando un reembolsó es otorgado, su producto pertenece a la compañía. Nota: cualquier producto vendido e identificado como reconstruido o renovado ileva cosigo una garantía limitada de (90) dias. Sólo se puede enviar el producto de reemplazo si se cumplen todos los requisitos de garantía. No seguir todos los requisitos puede producir retraso.

#### LO QUE NO CUBRE-EXCLUSIONES Y LIMITACIONES

Esta garantía limitada sólo se aplica a los nuevos productos que puenden ser identificados por la marca, nombre comercial o logotipo provisto. Esta garantía limitada no se aplica a cualquier otro producto que no sea GiiNii. Producto o cualquier software, incluso si empaquetado o vendidos con el producto. Los fabricantes no-GiiNii, proveedores o editores pueden proporcionar una garantía separada para sus propios productos empaquetan con el producto. La compañía no es responsable por cualquier Daño a la pérdida de todos los programas, datos u otra información almacenada en los medios de cualquier contenido en el producto, o cualquier producto no-GiiNii o una parte no cubierto por esta garantía. Recuperación o la reinstalación de programas, datos u otra información no está cubierto por esta garantía limitada. Esta garantía no se aplica (a) a los Daños causados por accidente, abuso, uso incorrecto, negligencia, aplicación incorrecta, o producto no-GiiNii, (b) a los Daños causados por el servicio realizado por cualquier pena que una ubricación

#### GiiNii™ Digital Picture Frame

de servicio autorizado, (c) a un producto o una parte que ha sido modificado sin autorización por escrito, o (d) si cualquier número de serie se ha eliminado o desfigurados, o (e) a un accesorio del producto, o consumibles vendidos "Tal cual" sin garantía de ningún tipo, incluyendo productos reformado/ reconstruidos vendidos por GiiNii como "Tal cual" por algunos distribuidores minoristas.

#### ESTA GARANTIA LIMITADA NO CUBRE:

Gastos de envío a devolver el producto defectuoso.

 Cargos laborales para la instalacion o configuracion del producto, adjuste de controles de cliente en el producto y la instalacion o la reparcion de cualquier parte fuera del producto.

Reemplazo de reparación o parte de producto causa de la instalación incorrecta o
mantenimiento, las conexiones al suministro inadecuado de voltaje, aumento de la
línea de alimentación, Daños relampágo, conserva imágenes o marcas en la pantalla
resultantes de visualización de contenido fijo estacionaria durante largos períodos,
elementos de la apariencia estécia de producto debidos al desgaste normal y
desgarro, reparaciones no autorizadas o de otros causan no dentro de

 Daño o reclamaciones para productos de no ser software disponible para su uso, o para la pérdida de datos o perdido.

· Da o de envíos o accidentes de tránsito al devolver el producto.

 Un producto que requiere la modificación o adaptación para que pueda operar en cualquier país distinto del país que ha sido diseñado, fabricado, aprobado o autorizado o reparado por estas modificaciones.

• Un producto que se usa para fines comericales o institucionales (incluyendo pero sin limitarse a fines de alquiler).

 Se puede proporcionar producto perdido en el envío y no recibo de verificación de firma.

• El hecho de no operar por el manual del propietario

#### PARA OBTENER ASISTENCIA

Puede enviar un correo electrónico a customerservice@GiiNii.com o llame al número gratuito: 1-866-909-3550

REPARACIÓN O REEMPLAZO COMO PREVISTOS PARA ESTA GARANTÍA ES EL REMEDIO EXCLUSIVO PARA EL CONSUMIDOR. GIINII NO SERÁ RESPONSABLE DE CUALQUIER INCIDENTALES O DAÑOS CONSECUENTES Y PERJUICIOS POR INCUMPLIMIENTO DE CUALQUIER GARANTÍA EXPRESA O IMPLÍCITA SOBRE ESTE PRODUCTO. EXCEPTO EN LA MEDIDA DE LO PROHIBIDO POR UNA LEY APLICABLE, CUALQUIER GARANTÍA IMPLÍCITA O COMERCIABILIDAD PARA UN PROPÓSITO PARTICULAR DE ESTE PRODUCTO ESTÁ LIMITADA EN DURACIÓN A LA DURACIÓN DE ESTA GARANTÍA. Algunos Estados no permiten las exclusiones o limitaciones de Daños incidentales o consecuentes, o permiten las exclusiones o limitaciones de Daños incidentales o consecuentes, o permiten las exclusiones anteriores no podrían aplicar a usted. Esta garantía le otorga derechos legales específicos. Puede que tenga otros derechos que varían de estado/ provincia a estado/provincia.

## Droits d'Auteur

Il est interdit de reproduire, de transmettre, de retranscrire, de mémoriser dans un système de recherche documentaire ou de traduire toute partie de cette publication dans une autre langue ou dans un autre langage informatique, que ce soit par moyen électronique, mécanique, magnétique, optique, chimique, manuel ou autre sans autorisation écrite préalable par GiiNii™.

## Avis de Non-responsabilité

GiiNii™ ne fait aucune représentation ou garantie, qu'elle soit expresse ou implicite, à l'égard du contenu de la présente publication et nie explicitement toute garantie, de qualité marchande ou de convenance pour un motif particulier. De plus, GiiNii™ se réserve le droit de réviser la présente publication et d'effectuer des changements de temps à autre du contenu de la présente publication sans l'obligation d'aviser qui que ce soit d'une telle révision ou modification.

# Consignes de Sécurité

Before operating the Picture Frame, carefully read and follow the instructions below. • Retain this User Manual for future reference. Read the safety and operating instructions carefully before using the product. All warnings on the product and in the operating instructions should be observed.

- Ne placez pas cet appareil sous les rayons directs du soleil ou près de sources de chaleur, comme dans une voiture fermée sous les rayons du soleil, ou encore près d'un poêle. Le boîtier externe de cet appareil pourrait se déformer et les capteurs sensibles se trouvant à l'intérieur pourraient s'endommager lorsque exposés à une chaleur excessive.
- N'utilisez pas ce produit près de l'eau, sous la pluie ou ne permettez pas à un liquide de s'infiltrer à l'intérieur de cet appareil. L'eau et l'humidité peuvent provoquer des ourt-circuit des

#### GiiNii™ Digital Picture Frame

composants électroniques et entraîner un mauvais fonctionnement.

- N'utilisez pas cet appareil près de fortes sources électromagnétiques, comme un four à micro-ondes. L'interférence électromagnétique peut causer un mauvais fonctionnement de cet appareil.
- N'échappez pas ou ne faites pas subir de chocs ou de vibrations à cet appareil. Les impacts forts peuvent endommager les composants intérieurs de ce produit.
- N'insérez pas d'objets autres que les cartes mémoires compatibles dans les
- logements de carte mémoire de cet appareil. Les surfaces de contact
- métalliques à l'intérieur des logements peuvent facilement être endommagées par des corps étrangers.
- N'utilisez pas d'adaptateur de courant autre que celui fourni avec le Picture Frame. Le branchement de cet appareil à tout autre adaptateur de courant est très dangereux et peut provoquer un incendie ou une explosion.
- Évitez de couper, plier ou modifier le cordon et ne placez pas d'objets lourds ou ne marchez pas sur le cordon de l'adaptateur de courant. L'isolation externe pourrait être endommagée, ce qui risquerait d'entraîner un court-circuit ou un incendie.
- Si vous sentez que l'appareil émet une odeur étrange, de la chaleur, ou que celui-ci présente des signes de mauvais fonctionnement, débranchez immédiatement le Picture Frame de son alimentation électrique et communiquez avec votre revendeur pour une inspection ou de l'assistance.
- Utilisez un chiffon lisse et doux pour nettoyer la surface d'écran. N'utilisez pas de nettoyants liquides ou de nettoyants pour vitres
- Ne tentez pas de démonter ou modifier cet appareil. L'intérieur de cet appareil ne comprend aucune pièce dont l'entretien peut être effectué par l'utilisateur et toute modification non autorisée annulera la garantie. Même si l'écran à cristaux liquides est fabriqué grâce à une technologie de haute précision et est composé de pixels efficaces à 99,99 % ou plus, des points noirs ou des points brilliants de lumière (rouge, bleu ou vert) peuvent apparaître fréquemment sur l'écran à cristaux liquides. Ce phénomène tient à une propriété structurale des écrans à cristaux liquides et ne représente pas un mauvais fonctionnement.

### Table des Matières

| Caractéristiques principales                                 | 1  |
|--------------------------------------------------------------|----|
| Contenu de l'emballage                                       | 2  |
| Vue d'ensemble                                               | 3  |
| Fonctionnement du Picture Frame                              | 5  |
| En utilisant les boutons de commande                         | 6  |
| Utilisation de la télécommande (8" et 10" modèles seulement) | 7  |
| Démarrage du Picture Frame                                   | 9  |
| Étape 1: Utilisation du pied arrière réglable                | 9  |
| Étape 2: Branchement de l'alimentation                       | 10 |
| Étape 3: Configuration de base                               | 11 |
| Sélection de la langue d'affichage                           | 11 |
| Réglage de la date et de l'heure                             | 11 |
| Étape 4: Copier des photos vers la mémoire interne           | 12 |
| Étape 5: Connexion du Picture Frame à un ordinateur          | 13 |
| Utilisation du menu principal                                | 15 |
| Gestion des photos                                           | 16 |
| Copier des photos vers la mémoire interne                    | 16 |
| Assignation de photos à un album                             | 18 |
| Retirer des photos d'un album                                | 20 |
| Gestion de vos photos à l'aide de l'album CHRONOLOGIE        | 20 |
| Création d'un nouvel album                                   | 22 |
| Utiliser d'autres options dans le menu PHOTO ALBUMS          | 23 |
| Suppression de photos                                        | 23 |
| Photo tournantes                                             | 24 |
| Application des effets photo                                 | 24 |
| Affichange des Photos                                        | 25 |
| Lancer un diaporama avec l'album CHRONOLOGIE                 | 26 |

#### GiiNii™ Digital Picture Frame

| Utilisation de la EnerGiiNii™                      | 27 |
|----------------------------------------------------|----|
| Utilisation du menu HORLOGE (G-Button)             | 28 |
| Sélection d'une apparence d'affichage de l'horloge | 28 |
| Basculement entre les modes horologe et diaporama  | 28 |
| Utilisation de l'ALBUM PERSONNALISÉ                | 29 |
| Utilisation du menu RÉGLAGES                       | 30 |
| Menu Date et heure                                 | 30 |
| Menu Réglages généraux                             | 31 |
| Information Page                                   | 31 |
| Foire aux questions                                | 32 |
| Règlement et de la conformité                      | 34 |
| Annexe                                             | 35 |
| Spécifications techniques                          | 35 |
| GiiNii GARANTIA LIMITADA DE 90 DIAS                | 36 |

#### Cher client :

Merci d'avoir intégré le cadre photo numérique Picture Frame à votre espace intérieur. Vous serez maintenant capable d'afficher votre photothèque numérique avec une clarté sensationnelle et de partager des souvenirs formidable avec vos amis et votre famille. Pour retirer le maximum de votre nouvel appareil Philips, veuillez lire le présent mode d'emploi en entier avant utilisation.

Cordialement, L'équipe GiiNii™

# Caractéristiques principales

Ce cadre photo numérique Picture Frame présente les caractéristiques suivantes:

- Affichage clair et brillant.
- Vous permet d'afficher des photos stockées dans une mémoire interne, sur une carte mémoire ou une clé USB.
- Vous offre un choix d'options d'économie d'énergie grace à la fonction EnerGiiNii™ (gestion d'énergie intelligente).
- Vous permet de gérer et classer facilement vos photos par albums.
- Vous permet d'afficher des photos en diaporamas selon différents modèles disponibles dans le menu ALBUM PERSONNALISÉ.
- Menus d'affichage à l'écran (OSD) multilingues.
- Fonctions d'horloge et de calendrier.

### Contenu de l'emballage

Ouvrez soigneusement l'emballage et assurez-vous d'avoir les articles suivants:

- 1. Cadre photo numérique Picture Frame
- 2. Adaptateur de courant CA
- 3. Télécommande (8" et 10" modèles seulement)
- 4. Guide de démarrage rapide
- 5. Mode d'emploi
- 6. Carte d'enregistrement
- Hook and loop tape pour la télécommande (8" et 10" modèles seulement)

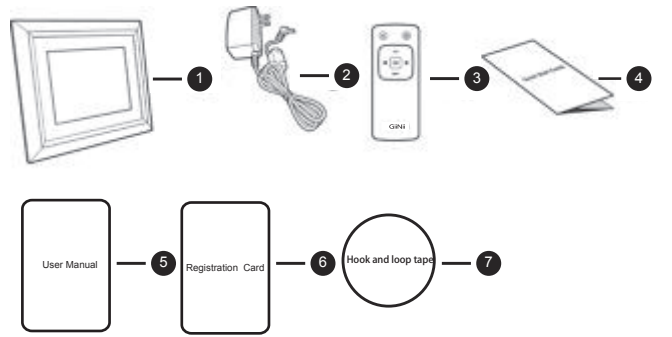

- L'apparence réelle de l'appareil peut différer des illustrations trouvées dans le présent mode d'emploi.
- La télécommande n'est pas fournie avec les mod les 7".

## Vue d'ensemble

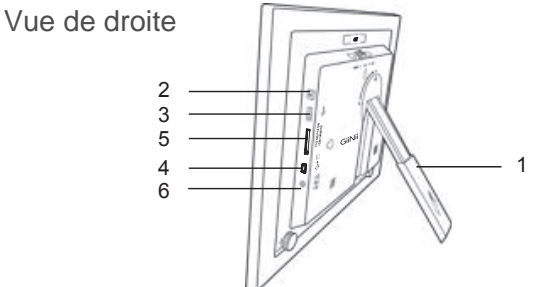

| No | Description                                                                               |
|----|-------------------------------------------------------------------------------------------|
| 1  | Pied ajustable                                                                            |
| 2  | Bouton d'alimentation                                                                     |
|    | Appuyez sur le bouton d'alimentation pour allumer/éteindre le Picture                     |
|    | Frame.                                                                                    |
| 3  | Port USB                                                                                  |
|    | Permet l'insertion d'un périphérique de stockage USB.                                     |
|    | Affichez les photos enregistrées sur le périphérique de stockage                          |
|    | inséré.                                                                                   |
|    | Copiez des photos à partir d'un périphérique de stockage vers le                          |
|    | Picture Frame .                                                                           |
| 4  | Mini port USB                                                                             |
|    | Vous permet de connecter le Picture Frame à un ordinateur pour gérer                      |
|    | les fichiers dans la mémoire interne du Picture Frame.                                    |
| 5  | Logements pour cartes mémoire                                                             |
|    | Le Picture Frame prend en charge les cartes de stockage suivantes:                        |
|    | SD™/SDHC™, MultiMediaCard™ (MMC), Memory Stick™ (MS),                                     |
|    | Memory Stick PRO <sup>™</sup> (MS PRO), et Memory Stick Duo <sup>™</sup> (MS Duo)         |
|    | <ul> <li>Affichez les photos enregistrées sur la carte mémoire insérée.</li> </ul>        |
|    | <ul> <li>Copiez des photos à partir d'une carte mémoire vers le Picture Frame.</li> </ul> |
| 6  | Prise d'alimentation                                                                      |
|    | Branchez une extrémité de l'adaptateur de courant CA dans la prise                        |
|    | d'alimentation du Picture Frame et l'autre extrémité dans une prise de                    |
|    | courant murale.                                                                           |

#### Vue arrière

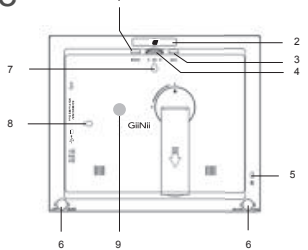

| No. | Description                                                                                                    |
|-----|----------------------------------------------------------------------------------------------------|
| 1   | <b>Bouton MENU</b><br>Voir «Utilisation des boutons de commande» à la page 5 pour plus de<br>détails.                                                                                      |
| 2   | <b>G-Button</b><br>Voir «Utilisation des boutons de commande» à la page 5 pour plus de<br>détails.                                                                                         |
| 3   | Bouton ESC ( Bouton ÉSCHAP )<br>Voir «Utilisation des boutons de commande» à la page 5 pour plus de<br>détails.                                                                            |
| 4   | Roulette de défilement / bouton OK<br>Voir «Utilisation des boutons de commande» à la page 5 pour plus de<br>détails.                                                                      |
| 5   | Emplacement pour verrou antivol Kensington®<br>Vous pouvez fixez un verrou et un câble antivols Kensington® à cet<br>ancrage afin d'aider à protéger votre Picture Frame contre<br>le vol. |
| 6   | Système de verrouillage EZ Lock<br>Vous pouvez vous servir des vis de blocage EZ pour verrouiller ou<br>déverrouiller le cadre en bois.                                                    |
| 7/8 | Trou de suspension pour fixation murale à l'italienne<br>(mode paysage ou portrait)<br>Vous permet de suspendre le Picture Frame horizontalement à un mur.                                 |
| 9   | Stockage de télécommande recommandé<br>Utilisez le Hook and loop tape inclus pour sauver votre télécommande                                                                                |

# Fonctionnement du Picture

### Frame

Vous pouvez contrôler le Picture Frame à l'aide des boutons de commande se trouvant à l'arrière du cadre, ou encore en vousservant de la télécommande fournie avec l'appareil.

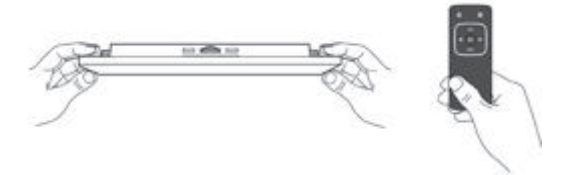

- rançais
- Dans le présent mode d'emploi, les consignes ou les exemples fournis sont basés sur l'utilisation de latélécommande. Pour savoir comment utiliser les boutons de commande, reportezvous à la section «Utilisation des boutons de commande» à la page 6 pour en savoir plus.
- La télécommande est fournie uniquement avec les modèles 8" et 10".

#### En utilisant les boutons de

#### commande

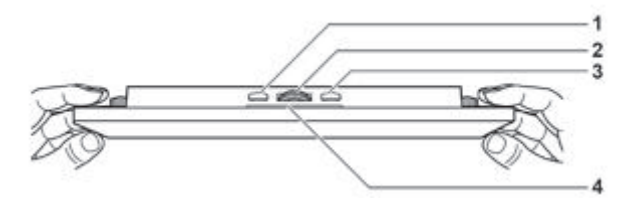

| No. | lcône                      | Description                                                            |  |
|-----|----------------------------|------------------------------------------------------------------------|--|
|     |                            | Bouton ESC ( Bouton ESCAPE)                                            |  |
| 1   | ESC                        | Annule l'opération en cours et/ou retourne à l'écran                   |  |
|     |                            | précédent                                                              |  |
|     |                            | Roulette de défilement / bouton OK                                     |  |
|     |                            | <ul> <li>Appuyez sur ce bouton pour entrer ou confirmer une</li> </ul> |  |
|     |                            | opération/sélection.                                                   |  |
| 2   | <ul> <li>♦ OK ▶</li> </ul> | Faites tourner la roulette vers la gauche pour                         |  |
|     |                            | sélectionner l'élément précédent.                                      |  |
|     |                            | <ul> <li>Faites tourner la roulette vers la droite pour</li> </ul>     |  |
|     |                            | sélectionner l'élément suivant.                                        |  |
| ~   |                            | Bouton MENU                                                            |  |
| 3   | MENU                       | Fait apparaître le menu contextuel.                                    |  |
|     |                            | G-Button                                                               |  |
| 4   |                            | Permet de basculer entre les modes horologe et                         |  |
|     |                            | diaporama.                                                             |  |

### Utilisation de la télécommande (8" et 10" modèles seulement)

Placez le Hook and loop tape en arrière du Picture Frame pour le stockage à distance.

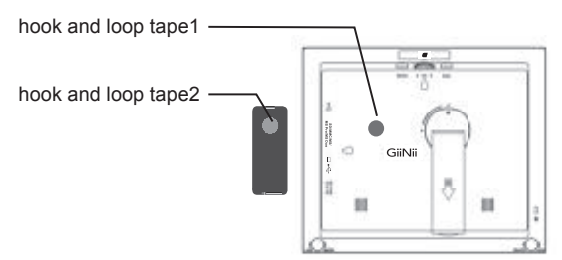

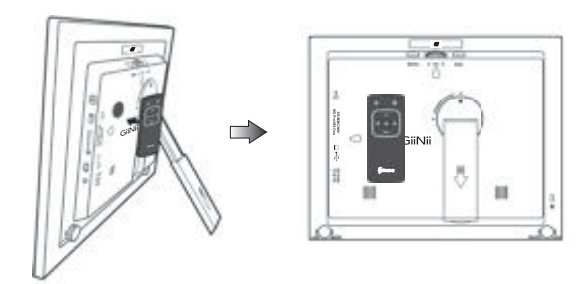

- La télécommande est fournie uniquement avec les modèles 8" et 10".
- Utilisez uniquement des piles approuvées indiquées dans ce mode d'emploi.
- 3. Ne jetez pas de piles dans le feu. Cela pourrait entraîner une explosion.

Veuillez retirer le film plastique sous la pile avant d'utiliser la télécommande pour la première fois.

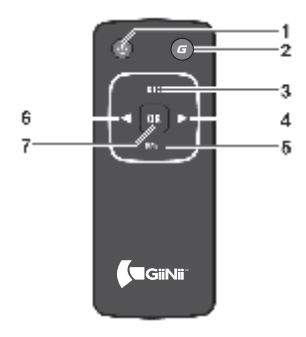

| No. | Icône | Description                                                                               |
|-----|-------|-------------------------------------------------------------------------------------------|
| 1   | ٩     | <b>ON/OFF (allumé/éteint)</b><br>Album/éteint l'appareil                                  |
| 2   | G     | G-Bouton<br>Permet de basculer entre les modes horloge et<br>diaporama.                   |
| 3   | 2     | Bouton ÉCHAP<br>Retourne à la page précédente et/ou accède à la<br>page du menu.          |
| 4   | ٨     | <b>DROITE</b><br>Fait apparaître le menu contextuel.                                      |
| 5   |       | MENU<br>Fait apparaître le menu contextuel.                                               |
| 6   | V     | GAUCHE<br>Déplace le champ de sélection vers la gauche ou<br>passe à l'élément precedent. |
| 7   |       | OK<br>Confirme votre sélection.                                                           |

# Démarrage du Picture Frame Étape 1: Utilisation du pied arrière réglable

1. Éjectez doucement le pied arrière tel qu'illustré ci-dessous.

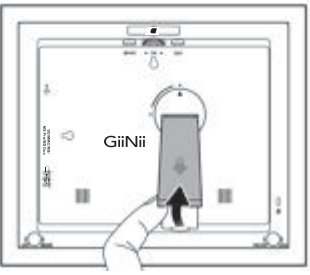

 Pour placer le Picture Frame à l'horizontale ou à la verticale, vous pouvez faire pivoter le pied arrière en alignant la fleche sur les points (1 ou 2).

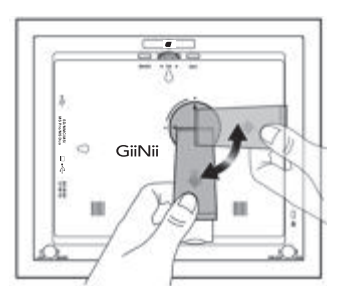

3. Tirez le pied arrière et réglez-le en fonction de l'angle de vueque vous préférez..

FR-9

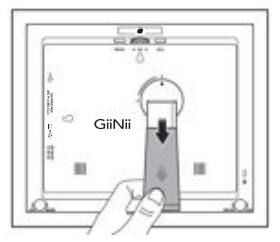

- Il est recommandé de placer le cadre photo à l'horizontale, car cette orientation offre une meilleure vue tout en facilitant le contrôle du Picture Frame
- Vous pouvez suspendre le Picture Frame horizontalement ou verticalement à un mur en vous servant des trous de suspension.

# Étape 2: Branchement de

#### l'alimentation

- 1. Placez le Picture Frame sur une surface plane.
- Branchez l'adaptateur de courant tel qu'illustré ci-dessous (1), puis appuyez sur le bouton d'alimentation pour allumer le Picture Frame (2).

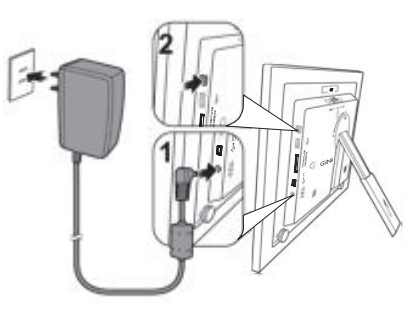

- Les systèmes d'alimentation et les types de fiche peuvent varier selon votre pays ou région.
- Pour éteindre le Picture Frame, appuyez à nouveau sur le bouton d'alimentation.

### Étape 3: Configuration de base

Sélectionnez la langue d'affichage et réglez la date et l'heure lors de votre première utilisation du Picture Frame.

#### Sélection de la langue d'affichage

- Dans le menu principal, appuyez sur ◄ou ► sur pour sélectionner RÉGLAGES, puis appuyez sur "OK"
- 2. Appuyez sur ▶, Le menu Réglages généraux apparaît.
- Appuyez sur "OK", puis sur ► pour accéder à l'option Langue, puis appuyez à nouveau sur "OK"..
- Appuyez sur sur 
   ou 
   sur pour sélectionner la langue d'affichage que vous désirez, puis appuyez sur "OK"
- 5. Appuyez sur ESC pour quitter.

### Réglage de la date et de l'heure

- Dans le menu principal, appuyez sur sur ∢ou ► sur pour sélectionner RÉGLAGES, puis appuyez sur "OK". Le menu Date et heure apparaît.
- Appuyez sur "OK"pour mettre en surbrillance le champ Année, appuyez sur sur ◄ou ► pour sélectionner l'année, puis appuyez sur "OK " pour confirmer le réglage
- Appuyez sur ▶ pour déplacer le champ de sélection jusqu'au champ Mois, appuyez sur OK pour mettre en surbrillance le champ Mois, appuyez sur sur ◄ou ▶ pour sélectionner un mois, puis appuyez sur OK pour confirmer le réglage.

- Répétez l'étape 3 pour les autres champs: Date, Heure, Minutes, Mode, Fuseau horaire actuel et Fuseau horaire secondaire.
- 5. Appuyez sur "ESC" pour quitter

### Étape 4: Copier des photos vers la

#### mémoire interne

Lorsque vous insérez une carte mémoire ou une clé USB dans le Picture Frame, il vous sera demandé si vous souhaitez copier toutes les photos vers la mémoire interne.

Si l'option « Copie intelligente » (Smart Copy) sous « Réglages généraux » est réglée sur « Redimensionner », les photos seront automatiquement redimensionnées en fonction de la résolution d'écran lorsque copies vers la mémoire interne, et ce afin d'optimiser la capacité de stockage de cette dernière. Veuillez vous assurer de conserver des copies des photos originales sur votre carte mémoire ou votre clé USB.

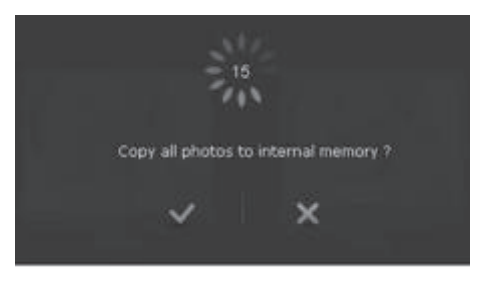

 Pour copier toutes les photos enregistrées sur la carte mémoire insérée (ou la clé USB), sélectionnez la coche, puis appuyez sur "OK" pour confirmer.

#### GiiNii™ Digital Picture Frame

- Pour afficher des photos sans les copier vers la mémoire interne du Picture Frame, sélectionnez la croix, puis appuyez sur "OK" Le Picture Frame commencera automatiquement à afficher les photos enregistrées sur la carte mémoire ou la clé USB que vous avez insérée.
- Ne retirez pas la carte mémoire ou la clé USB avant que le processus de copie ne soit terminé.
- Si les fichiers que vous souhaitez copier depuis la carte mémoire ou clé USB existent déjà dans la mémoire interne du Picture Frame, ces fichiers seront remplacés une fois que vous aurez sélectionné pour confirmer.

| Formats de carte mémoire | Capacité maximum |
|--------------------------|------------------|
| SD/SDHC                  | 32GB             |
| Multimedia Card (MMC)    | 1GB              |
| Memory Stick(MS)         | 4GB              |
| Memory Stick PRO(MS PRO) | 2GB              |
| Memory Stick Duo(MS Duo) | 2GB              |
| USB flash drive          | 16GB             |

Formats de carte mémoire compatibles:

Les spécifications de capacités maximums énumérées ci-dessussont sujettes à changement sans préavis.

### Étape 5: Connexion du Picture Frame à un ordinateur

Vous pouvez connecter le Picture Frame à un ordinateur à l'aide d'un câble mini USB (que vous devez acheter séparément) ce qui vous permettra de gérer facilement les fichiers dans la mémoire interne de votre Picture Frame.

- 1. Démarrez l'ordinateur et allumez le Picture Frame.
- 2. Branchez la petite extrémité du câble USB au port mini USB du Picture Frame.
- Branchez l'autre extrémité du câble à un port USB de l'ordinateur en vous assurant que les connecteurs sont complètement insérés dans leur port respectif.
- 4. Une fois connecté, le Picture Frame basculera automatiquement en mode transfert PC.
- Lorsque l'ordinateur détectera le Picture Frame, ce dernier apparaîtra dans le « Poste de travail » (« My Computer ») comme un « disque amovible ».
- Vous pouvez maintenant transférer librement les fichiers enregistrés dans le Picture Frame de la même facon que vous le feriez avec d'autres types de périphériques de stockage.

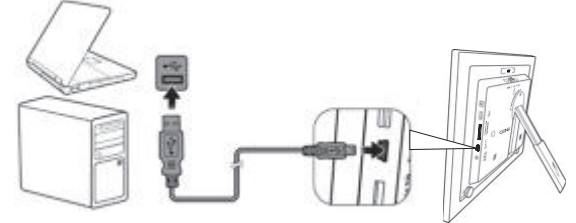

- Vous pouvez copier des photos depuis votre ordinateur vers le Picture Frame et vice versa.
- Les fichiers enregistrés sur les cartes mémoire et la clé USB ne peuvent être vus ni modifiés via la connexion USB.

# Utilisation du menu principal

Lorsque vous allumez le Picture Frame, l'écran principal ci-dessous apparaît. Vous pouvez appuyer sur ◀ou ► sélectionner le menu souhaité, puis appuyez sur "OK" pour accéder au menu que vous avez sélectionné.

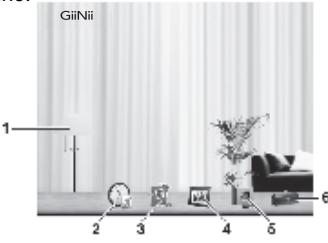

| NO. | Description                                                            |
|-----|------------------------------------------------------------------------|
| 1   | Fonction EnerGiiNii™                                                   |
|     | Vous permet de sélectionner une option d'économie d'énergie pour le    |
|     | Picture Frame. Voir «Utilisation de la fonction EnerGiiNii™» à la page |
|     | 24pour plus de détails.                                                |
| 2   | HORLOGE                                                                |
|     | Vous permet de choisir votre apparence d'affichage de l'horloge        |
|     | préférée. Voir «Utilisation du menu HORLOGE (G-Bouton)» à la page      |
|     | 25 pour plus de détails.                                               |
| 3   | ALBUM PERSONNALISÉ                                                     |
|     | Vous permet d'afficher des photos en mode diaporama selon              |
|     | différents modèles préenregistrés. Voir «Utilisation de l'ALBUM        |
|     | PERSONNALISÉ» à la page 26 pour plus de détails.                       |
| 4   | DIAPORAMA                                                              |
|     | Vous permet d'afficher des photos en mode diaporama. Voir              |
|     | «Affichage des photos» à la page 20 pour plus de détails.              |
| 5   | ALBUMS PHOTO                                                           |
|     | Vous permet de gérer vos photos et de les classer en différents        |
|     | albums. Voir «Gestion des photos» à la page 21 pour plus de détails.   |
| 6   | RÉGLAGES                                                               |
|     | Vous permet de régler les différents paramètres de configuration du    |
|     | Picture Frame. Voir «Utilisation du menu RÉGLAGES» à la page 27        |
|     | pour plus de détails.                                                  |

## Gestion des photos

Vous pouvez utiliser les options du menu ALBUMS PHOTO pour gérer les photos enregistrées dans la mémoire interne, sur une carte mémoire ou une clé USB.

# Copier des photos vers la mémoire interne

En plus de la fonction automatique de « Copie intelligente » (voir page 18), vous pouvez copier manuellement des photos depuis un périphérique de stockage externe vers la mémoire interne et étiqueter des photos pour les assigner à un album. L'exemple ci-dessous indique comment copier des photos depuis une carte mémoire vers la mémoire interne du Picture Frame, et comment étiqueter des photos pour les assigner à un album.

- 1. Insérez une carte mémoire compatible dans le logement pour carte mémoire approprié.
- Dans le menu principal, appuyez sur ◄ou ► sur pour sélectionner l'option ALBUMS PHOTO, puis appuyez sur"OK"
- 3. Électionnez Carte mémoire, puis appuyez sur "OK", L'écran affiche les photos enregistrées sur votre carte mémoire

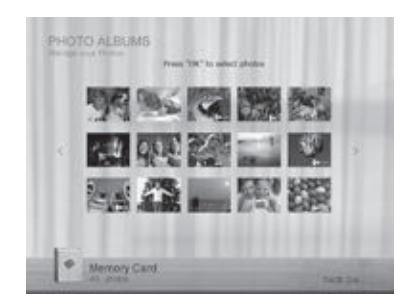

- 4. S'il y a plus d'une page de photos, vous pouvez appuyer sur ∢ou
   ▶ pour accéder à la page précédente ou suivante et en parcourir les photos (sinon, omettez cette étape).
- Appuyez sur "OK" pour activer le champ de sélection, affiché en orangé.
- Appuyez sur ◄ou ► pour déplacer le champ de selection jusqu'à la photo que vous voulez sélectionner, puis appuyez sur "OK" pour confirmer.La photo sélectionnée sera marquee d'un cadre bleu.

Répétez l'étape 6 pour sélectionner les autres photos que vous souhaitez sélectionner. Si vous voulez sélectionner toutes les photos affichées sur la page actuelle, sélectionnez « Tout sélectionner » dans le menu contextuel, appuyez sur "OK", puis passez à l'étape 7

- 7. Appuyez sur "Menu"
- Dans le menu contextuel, appuyez sur ◄ou ► pour sélectionner Étiqueter ceci, puis appuyez sur "OK"

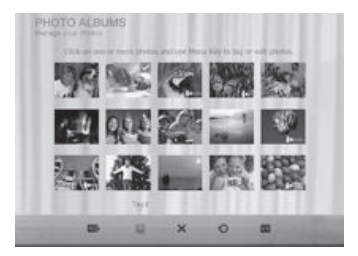

 Sélectionnez un album de destination par défaut pour que les photos y soient copiées et classées.

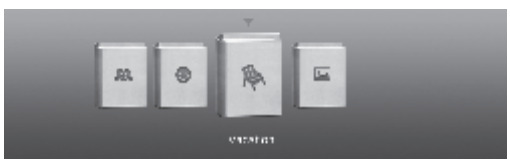

### Assignation de photos à un album

- Dans le menu principal, appuyez sur ◄ou ► sur pour sélectionner l'option ALBUMS PHOTO, puis appuyez sur"OK". L'écran affichera:
  - La source du fichier, incluant USB, Carte mémoire et Mémoire interne.
  - Les albums par défaut se trouvant dans la mémoire interne, incluant Chronologie, Photothèque préinstallée, Non classifié, Famille, Amis et Vacances.
- Les sources « USB » et « Carte mémoire » n'apparaîtront que lorsqu'une clé USB et une carte mémoire ont été insérées dans le Picture Frame.
- Pour plus de détails concernant l'album « CHRONOLOGIE », voir la section «Gestion de vos photos à l'aide de l'album CHRONOLOGIE» à la page 23.
- Appuyez sur ◄ou ► pour sélectionner la source de vos photos, telle que l'album Mémoire interne, puis appuyez sur "OK". (le cas échéant, vous pouvez également sélectionner USB ou Carte mémoire).

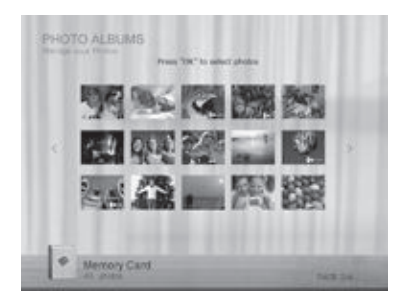

L'écran affiche toutes les photos enregistrées dans la mémoire interne.

- 3. S'il y a plus d'une page de photos, vous pouvez appuyer sur ∢ou
  ▶ pour accéder à la page précédente ou suivante et en parcourir les photos (sinon, omettez cette étape).
- 4. Appuyez sur "OK" pour activer le champ de sélection.
- Appuyez sur ◄ou ► pour déplacer le champ de selection jusqu'à la photo que vous voulez sélectionner, puis appuyez sur "OK" pour confirmer.
- ♦ La photo sélectionnée sera marquée d'un cadre bleu
- 6. Appuyez sur "MENU".

Si vous voulez sélectionner toutes les photos affichées sur la page actuelle, sélectionnez « Tout sélectionner » dans le menu contextuel, puis appuyez sur "OK". Passez ensuite à l'étape 7.

 Dans le menu contextuel, appuyez sur ∢ou ► pour sélectionner Étiqueter ceci, puis appuyez sur "OK"

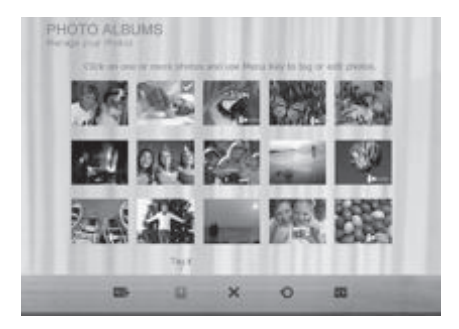

 Sélectionnez l'album de destination pour les photos d'être stockées

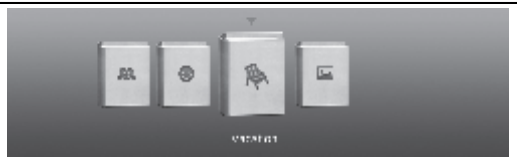

### Retirer des photos d'un album

- Dans le menu ALBUMS PHOTO, appuyez sur ∢ou ▶ pour sélectionner un album dont vous souhaitez retirer des photos, puis appuyez sur"OK". L'écran affichera les photos contenues dans l'album.
- 2. Appuyez sur"OK"pour activer le champ de sélection.
- Appuyez sur ◄ou ► sélection jusqu'à la photo que vous voulez sélectionner, puis appuyez sur"OK"pour confirmer.La photo sélectionnée sera marquée d'un cadre bleu.

Répétez l'étape 3 pour sélectionner les autres photos que vous souhaitez sélectionner.

4. Appuyez sur "MENU".

Si vous voulez sélectionner toutes les photos affichées sur la page actuelle, sélectionnez « Tout sélectionner » dans le menu contextuel, puis appuyez sur"OK". Passez ensuite à l'étape 5.

- Dans le menu contextuel, appuyez sur ◄ou ► pour sélectionner Non classifié, puis appuyez sur"OK".
  - Les photos seront retirées de l'album mais ne seront pas supprimées de la mémoire interne.

# Gestion de vos photos à l'aide de l'album CHRONOLOGIE

Dans le menu **ALBUMS PHOTO**, vous pouvez utiliser l'album CHRONOLOGIE pour rechercher des photos dans la mémoire

interne selon le laps de temps spécifié.

- Dans le menu ALBUMS PHOTO, appuyez sur ∢ou ► sur pour sélectionner l'option CHRONOLOGIE, puis appuyez sur "OK"
- Appuyez sur "OK". Lorsque les symboles < > apparaissent, appuyez sur 
   pour régler les paramètres du champ Année, puis appuyez à nouveau sur "OK".

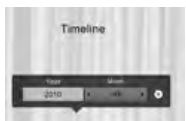

Dans ce menu, vous pouvez également rechercher des photos prises pendant une période de temps spécifique avec l'album CHRONOLOGIE en appuyant sur MENU et en sélectionnant l'intervalle de temps souhaité.

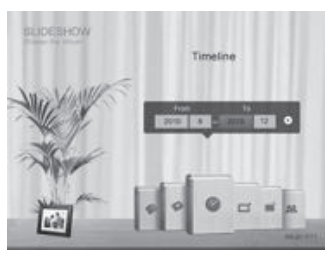

- Appuyez sur ► pour déplacer le champ de sélection jusqu'au champ Mois, puis répétez l'étape 2 pour régler les paramètres.
- Appuyez sur ► pour déplacer le champ de sélection jusqu'au symbole , puis appuyez sur "OK" pour démarrer la séquence d'affichage.
  - Les photos prises à l'intérieur du laps de temps préalablement spécifié seront affichées sur l'écran.

### Création d'un nouvel album

- Dans le menu PHOTO ALBUMS, appuyez ◄ou ► pour sèlecter « + », et puis appuyez"OK" pour créer l'album
- Dans le champ Nom de l'album qui apparaîtra, utilisez le clavier à l'écran pour entrer le nom que vous voulez pour votre nouvel album.

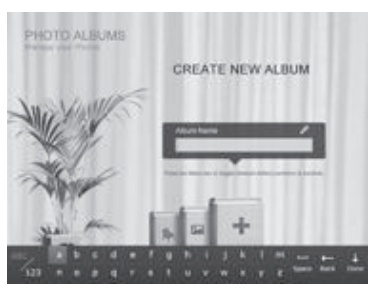

- Appuyez sur ◄ou ► pour sélectionner une lettre, puis appuyez sur "OK" t pour entrer cette lettre.
- Appuyez sur MENU pour basculer entre lettres et chiffres.
- Pour ajouter un espace, appuyez sur 
   pour déplacer le champ de sélection jusqu'à Espace, puis appuyez sur "OK".
- Pour effacer le dernier caractère entré, appuyez sur ◀ou ➤ pour déplacer le champ de sélection jusqu'à Arrière, puis appuyez sur "OK"
- Une fois votre entrée complétée, appuyez sur ◀ou ➤ pour déplacer le champ de sélection jusqu'à Terminé, puis appuyez sur "OK"
- 3. Le nouvel album est maintenant créé.
- Le Picture Frame vous permet de créer jusqu'à 12 albums personnalisés.

### Modification d'un album existant

- Dans le menu ALBUMS PHOTO, appuyez sur ∢ou ► pour sélectionner un album dont vous souhaitez modifier le nom, puis appuyez sur MENU.
- 2. Sélectionnez Modifier le nom, puis appuyez sur "OK"
- Dans le champ Nom de l'album qui apparaîtra, utilisez le clavier à l'écran pour entrer le nom que vous voulez pour votre nouvel album.
- 4. Une fois que vous avez terminé de modifier le nom de l'album, appuyez sur ESC pour quitter.

Suppression d'un album

- Dans le menu ALBUMS PHOTO, appuyez sur ∢ou ▶ pour sélectionner un album que vous souhaitez supprimer, puis appuyez sur MENU.
- 2. Sélectionnez Supprimer un album, puis appuyez sur "OK".
  - Les albums par défaut comprenant les albums Chronologie, Photothèque préinstallée, Non classifié, Famille, Amis et Vacances ne peuvent être supprimés

### Utiliser d'autres options dans le

#### menu PHOTO ALBUMS

#### Suppression de photos

- 1. Dans le menu ALBUMS PHOTO, appuyez sur ∢ou ► sur pour sélectionner un album, puis appuyez sur "OK".
- 2. Appuyez sur "OK" pour activer le champ de sélection.
- 3. Appuyez sur ∢ou ► pour déplacer le champ de selection jusqu'à
la photo que vous voulez sélectionner, puis appuyez sur "OK" pour confirmer. La photo sélectionnée sera marquée d'un cadre bleu.

Répétez l'étape 3 pour sélectionner les autres photos que vous souhaitez sélectionner.

4. Appuyez sur MENU

I Si vous voulez sélectionner toutes les photos affichées sur la page actuelle, sélectionnez « Tout sélectionner » dans le menu contextuel, appuyez sur OK. Puis passez à l'étape 5.

 Dans le menu contextuel, appuyez sur ◄ou ► poursélectionner Étiqueter ceci, puis appuyez sur "OK"

### Photo tournantes

Du menu raccourci, appuyez ou pour sélecter Rotate, et puis appuyez sur OK. La photo sera tourné de 90 degrés vers la droite. Répétez si vous souhaitez faire pivoter la photo dans d'autres angles.

### Application des effets photo

Dans le menu qui s'affiche, appuyez sur ∢ou ▶pour sélectionner Photo Effects, puis appuyez sur **OK**.

Appuyez sur **◄**ou **▶** pour sélectionner l'effet que vous souhaitez appliquer à la photo sélectionnée, tels que sépia, Original et Noir & Blanc, puis appuyez sur **OK**.

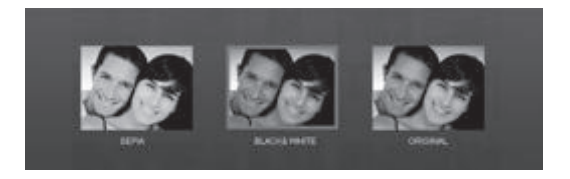

### Affichange des Photos

- 1. Dans le menu principal, appuyez sur ∢ou ► pour sélectionner le DIAPORAMA icon, puis appuyez sur OK.
  - Les albums « clé USB » et « Carte mémoire » ne s'affichent que lorsqu'un lecteur USB et une carte mémoire ont été insérés dans le Picture Frame.
- Appuyez sur ◄ou ► pour sélectionner l'album contenant les photos que vous souhaitez afficher en diaporama, puis appuyez sur "OK".

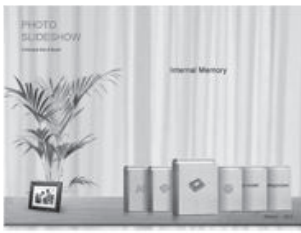

Si vous souhaitez interrompre le diaporama, appuyez sur "OK".

 Pour régler les paramètres de configuration du diaporama, appuyez sur MENU pour afficher le menu contextuel. Vous pouvez régler les paramètres ci-dessous.

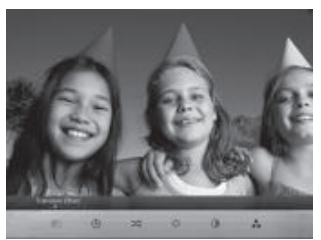

- Effet de transition: sélectionne l'effet de transition que vous souhaitez attribuer au diaporama.
- Intervalle du diaporama: sélectionne la durée d'intervalle entre les photos du diaporama.

#### GiiNii™ Digital Picture Frame

- Mode de lecture: sélecter l'ordre sequent ou aléatoire du playback.
   L'effet de transition par défaut « Déplacement et Zoom » ne permet pas à l'utilisateur de définir l'intervalle qu'il souhaite.
- Luminosité: sélectionne le niveau de luminosité de l'écran.
- Contraste: sélectionne le niveau de contraste.
- Saturation: sélectionne le niveau de saturation.

### Lancer un diaporama avec l'album CHRONOLOGIE

- Dans le menu DIAPORAMA, appuyez sur ◄ou ► pour sélectionner l'option CHRONOLOGIE, puis appuyez sur "OK".
- Dans l'écran contextuel, définissez un laps de temps comprenant un ensemble de photos que vous souhaitez afficher en diaporama.

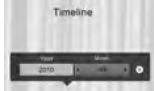

Dans ce menu, vous pouvez également rechercher des photos prises pendant une période de temps spécifique avec l'album CHRONOLOGIE en appuyant sur MENU et en sélectionnant l'intervalle de temps souhaité.

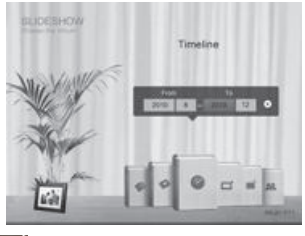

- 3. Sélectionnez III , puis appuyez sur"OK"pour démarrer la séquence d'affichage.
  - Le dispositif de TIMELINE s'applique seulement aux photos stockées dans le mémoire interne. Veuillez copier toutes les photos sur la lecteur USB ou le mémoire d'USB à la mémoire interne si vous souhaitez accéder à ce dispositif.

# Utilisation de la EnerGiiNii™

La fonction EnerGiiNii™ offre une série d'options prédéfinies vous permettant de réduire la consummation électrique du Picture Frame.

- 1. Dans le menu principal, appuyez sur ◀ou ► pour sélectionner l'option EnerGiiNii™, puis appuyez sur "OK".
- Appuyez sur ◀ou ► pour sélectionner l'option que vous voulez, puis appuyez sur"OK"pour confirmer.

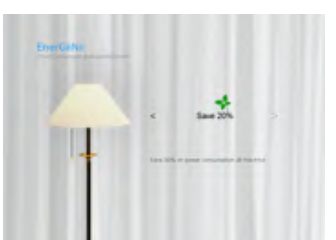

Pour plus de détails concernant les options d'économie d'énergie, reportez-vous au tableau ci-dessous.

| Options        | Description                                                                                                    |
|----------------|----------------------------------------------------------------------------------------------------|
| Désactivé      | Désactive la fonction EnerGiiNii™.                                                                                                    |
| Auto 50%       | Économise 50% de la consommation électrique pendant la<br>nuit et retourne automatiquement à un niveau normal de<br>consommation pendant le jour.   |
| Auto 100%      | Fait basculer le Picture Frame en mode veille pendant la<br>nuit et retourne automatiquement à un niveau normal de<br>consommation pendant le jour. |
| 20% d'économie | Réduit la consommation électrique de 20% en tout temps.                                                                                             |
| 50% d'économie | Réduit la consommation électrique de 50% en tout temps.                                                                                             |
| Standarlisé    | Personnalisez EnerGiiNii hours à votre préférence.                                                                                                  |

La période de nuit est définie comme allant de 21h00 à 7h00.

- ♦ La période de jour est définie comme allant de 7h00 à 21h00.

# Utilisation du menu HORLOGE (G-Button)

# Sélection d'une apparence d'affichage de l'horloge

Le Picture Frame offre une variété d'apparences d'affichage de l'horloge et du calendrier préenregistrées dans l'appareil. Pour définir un apparence d'affichage de l'horloge par défaut (pour le mode horloge), suivez les étapes décrites ci-dessous.

- Dans le menu principal, appuyez sur ◄ou ► pour sélectionner l'option HORLOGE ET CALENDRIER, puis appuyez sur "OK".
- Appuyez sur ◄ou ► pour sélectionner l'apparence d'affichage voulue.

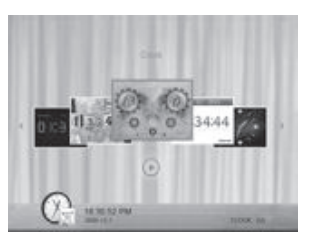

- 3. Appuyez sur MENU puis sélectionnez Défaut.

# Basculement entre les modes horologe et diaporama

Vous pouvez appuyer sur 
arg pour basculer entre la vue et de l'Horloge

♦ Lorsque vous basculer du mode horloge au mode diaporama, le

Picture Frame lance le dernier diaporama à avoir été affiché.

Si le dernier diaporama à être affiché provenait d'une carte mémoire ou d'une clé USB ayant entre temps été retirée, le Picture Frame lancera un diaporama enregistré dans la mémoire interne.

### Utilisation de l'ALBUM PERSONNALISÉ

La fonction ALBUM PERSONNALISÉ offre une toute nouvelle expérience utilisateur en matière d'affichage de diaporamas.

- 1. 1. Dans le menu principal, appuyez sur ◄ou ► pour sélectionner l'option ALBUM PERSONNALISÉ, puis appuyez sur "OK".
- 2. Appuyez sur 
   pour sélectionner un modèle, puis appuyez sur "OK".

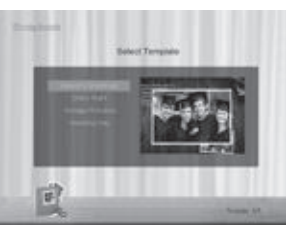

 3. Sélectionnez un album contenant des photos que vous souhaitez afficher en diaporama, puis appuyez sur "OK".

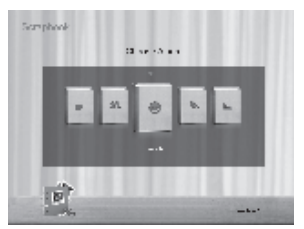

Le Picture Frame commencera à afficher les photos en mode diaporama selon le modèle d'affichage sélectionné.

# Utilisation du menu RÉGLAGES

Le menu RÉGLAGES vous permet de régler les parameters de configuration du Picture Frame.

- Dans le menu principal, appuyez sur ◄ou ► sur pour sélectionner l'option RÉGLAGES, puis appuyez sur Le "OK"menu Date et heure apparaît.
- Appuyez sur ◄ou ► pour basculer entre les menus Date et heure, Réglages généraux et Information.

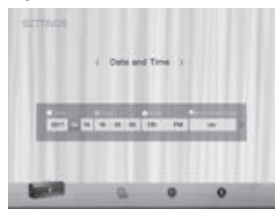

- 3. Appuyez sur "OK" pour accéder à un menu, et la première option de ce menu sera mise en surbrillance.
- Appuyez à nouveau sur "OK" Lorsque les symbols apparaissent dans le champ, appuyez sur ◄ou ► pour régler les paramètres.
- 5. Appuyez sur "OK" pour quitter

### Menu Date et heure

| Élément                      | Option              | Description                                                                                               |  |  |
|------------------------------|---------------------|----------------------------------------------------------------------------------------------------|--|--|
| Date                         | -                   | Vous permet de régler la date.                                                                            |  |  |
| Heure                        | -                   | Vous permet de régler l'heure.                                                                            |  |  |
| Mode                         | -                   | Vous permet de sélectionner le format<br>d'affichage de l'heure(format 12 heures ou<br>format 24 heures). |  |  |
| Horloge<br>d'écran           | Activé<br>Désactivé | On screen display of the digit clock during slideshow mode.                                               |  |  |
| Fuseau<br>horaire actuel     | -                   | Vous permet de sélectionner le fuseau<br>horaire correspondant àvotre emplacement<br>géographique actuel. |  |  |
| Fuseau horaire<br>secondaire | -                   | Vous permet de définir un fuseau horaire additionnel.                                                     |  |  |

Utilisation du menu RÉGLAGES

### Menu Réglages généraux

| Élément                | Option                                                        | Description                                                                                       |  |  |
|------------------------|---------------------------------------------------------------|---------------------------------------------------------------------------------------------------|--|--|
|                        | 1                                                             | Vous permet de régler le niveau de luminosité<br>de l'écran                                       |  |  |
|                        | 2                                                             |                                                                                                   |  |  |
| Luminosité             | 3                                                             |                                                                                                   |  |  |
|                        | 4                                                             |                                                                                                   |  |  |
|                        | 5                                                             |                                                                                                   |  |  |
| Copie                  | DeterDétermine la façon dont les photos sont copiées depuis   |                                                                                                   |  |  |
| intelligente           | les périphériques de stockage externes vers la mémoire        |                                                                                                   |  |  |
|                        | interne lorsque vous utilisez la fonction Copie intelligente. |                                                                                                   |  |  |
|                        | Redimensi                                                     | Redimensionne automatiquement les photos                                                          |  |  |
|                        | onner                                                         | pour économiser de l'espace mémoire.                                                              |  |  |
|                        | Normal                                                        | Conserve la taille d'origine des fichiers.                                                        |  |  |
| Rognage<br>intelligent | Plein écran                                                   | Choisissez si vous souhaitez afficher les<br>photos dans la taille d'origine ou en plein<br>écran |  |  |
|                        | Original                                                      |                                                                                                   |  |  |
| Langue                 | Anglais                                                       | Définit la langue d'affichage à l'écran (OSD).                                                    |  |  |
|                        | Espagnol                                                      |                                                                                                   |  |  |
|                        | Français                                                      |                                                                                                   |  |  |
| Réinitialiser          | Oui                                                           | Renvoie tous les paramètres aux valeurs par<br>défaut du système.                                 |  |  |
|                        | Non                                                           |                                                                                                   |  |  |
| Mise à niveau          | Oui                                                           | Met à niveau le microprogramme (firmware)<br>du PhotoFrame.                                       |  |  |
| FW                     | Non                                                           |                                                                                                   |  |  |

### **Information Page**

| Élément    | Option | Description                               |
|------------|--------|-------------------------------------------|
| Firmware   |        | Affiche la version du microprogramme      |
| Version    |        | (firmware) en cours d'utilisation.        |
| Mémoire    |        | Affiche la capacité mémoire totale de la  |
| totale     |        | mémoire interne.                          |
| Mémoire    |        | Affiche la capacité mémoire disponible de |
| disponible |        | la mémoire interne.                       |

### Foire aux questions

# Quels formats de carte mémoire sont compatibles avec le Picture Frame?

Les formats SD/SDHC, MMC, MS, MS PRO, and MS Duo sont compatibles avec le Picture Frame

### Pourquoi certaines photos se chargent plus rapidement que d'autres?

Les photos en haute résolution chargent plus lentement. L'utilisation d'une résolution inférieure lors de la prise de photos accélérera le processus de chargement. Vous pouvez vous servir de la fonction Smart Copy™ (copie intelligente) pour diminuer la durée du chargement.

### Comment fonctionne le changement d'orientation automatique du Picture Frame?

Le Picture Frame affichera les photos en mode paysage (à l'italienne) s'il est posé à l'horizontale (tel qu'illustré sur la boîtedu produit). Pour afficher vos photos en mode portrait (à la française), tournez le Picture Frame sur son coté droit.

#### Pourquoi est-ce que mes photos sont affichées à l'envers?

Le Picture Frame est posé à l'envers. Veuillez retourner le cadre.

#### Quels types de fichiers d'images puis-je afficher sur mon

#### Picture Frame?

Le Picture Frame prend en charge les images sous format JPEG, BMP, JPEG Progressive et EXIF.

# Puis-je connecter mon Picture Frame directement à mon ordinateur?

Vous pouvez connecter le Picture Frame directement à votre ordinateur via un câble mini USB.

# Est-ce que les étiquettes attribuées aux photos seront supprimées si je retire la carte SD?

Non. Le Picture Frame enregistre toutes les informations dans les

#### GiiNii™ Digital Picture Frame

métadonnées des photos étiquetées, de sorte que celui-ci se souviendra des classifications des photos par albums la prochaine fois que la carte SD sera insérée dans l'appareil.

#### La vitesse de fonctionnement du Picture Frame diminue considérablement lors del'affichage de certaines photos. Que puis-je faire?

Ceci est essentiellement dû au temps de traitement supplémentaire nécessaire pour décoder de larges fichiers en haute résolution. La fonction de Copie intelligent (Redimensionner par défaut) redimensionne automatiquement les fichiers en function de la résolution d'écran de l'appareil, et réduit considérablement la taille des photos. Veuillez cependant vous assurer de conserver des copies desphotos originales sur votre ordinateur

## Le Picture Frame se fige et ne répond plus aux commandes, que puis-je faire?

If Si le Picture Frame se fige, vous n'avez qu'à le redémarrer en le débranchant de l'alimentation électrique, puis en appuyant à nouveau sur le bouton d'alimentation.

# Pourquoi la fonction CHRONOLOGIE est-elle non disponible pour les photos enregistrées sur ma clé USB?

La fonction CHRONOLOGIE n'est disponible que pour les photos enregistrées sur une carte mémoire insérée dans le lecteur de carte. Veuillez copier vosphotos de votre clé USB vers une carte mémoire insérée si vous souhaitez utiliser cette fonction.

# Pourquoi est-il impossible d'assigner les photos sur ma carte SD à un album photo?

Veuillez vérifier que votre carte SD ne soit pas verrouillée contre l'écriture, car le Picture Frame doit être en mesure d'écrire des informations sur les fichiers pour les assigner à un album.

### Règlement et de la conformité Communication de la Commission (FCC) Avis

A l'issue des tests dont il a fait l'objet, cet équipement a été déclaré conforme à la section 15 de la réglementation FCC applicable aux appareils numériques de classe B. Ces limites sont conçues pour fournir une protection suffisante contre les interférences nuisibles dans les installations résidentielles. Cet équipement génère, utilise et peut émettre des ondes radioélectriques. Il est susceptible de créer des interférences nuisibles dans les communications radioélectriques s'il n'est pas installé ou utilisé conformément aux instructions. Cependant, l'absence d'interférences dans une installation particulière n'est pas garantie. Dans le cas où cet équipement créerait des interférences avec la réception radio ou télévisée, ce qui peut être vérifié en éteignant et en rallumant l'appareil, il est conseillé d'essayer de corriger ces interférences en appliquant une ou plusieurs des mesures suivantes :

- Réorienter ou déplacer l'antenne de reception.
- Augmenter la distance entre l'équipement et le récepteur.
- Relier l'équipement à une prise de courant située sur un circuit différent de celui sur lequel le récepteur est connecté.
- Prendre conseil auprès d'un distributeur ou d'un technicien radio/TV qualifié.

D'alerte : Les changements ou modifications non expressément approuvés par les autorités compétentes en matière de conformité peuvent priver l'utilisateur du droit d'utiliser l'équipement en question.

Cet appareil est conforme à la Partie 15 des règlements de la FCC. Son fonctionnement est soumis aux deux conditions suivantes: (1) Cet appareil ne doit pas causer d'interférences nuisibles et (2) Cet appareil doit accepter toute interférence reçue, y compris les interférences qui peuvent perturber le fonctionnement.

GiiNii International 7060, Koll Center Parkway, Ste 340 Pleasanton, CA 94566 1-866-909-3550

### Annexe Spécifications techniques

Ces spécifications sont sujettes à changement sans préavis.

| Modèle                                      | 7"                                     | 8"                                     | 10"                                    |
|---------------------------------------------|----------------------------------------|----------------------------------------|----------------------------------------|
| Taille de l'écran                           | 7"                                     | 8"                                     | 10"                                    |
| Type de rétroéclairage                      | LED                                    | LED                                    | LED                                    |
| Rapport hauteur/largeur                     | 16:9                                   | 4:3                                    | 4:3/16:9                               |
| Groupe interface                            | Analogique<br>/Numérique               | Numérique                              | Numérique                              |
| Résolution d'écran                          | 480x 234<br>/800x480                   | 800x600                                | 800x600<br>/1024x600                   |
| Mémoire interne<br>intégrée                 | 128MB                                  | 128MB                                  | 128MB                                  |
| Formats de carte<br>mémoirecompatibles      | SD/SDHC, MMC,<br>MS, MS PRO,<br>MS Duo | SD/SDHC,<br>MMC, MS, MS<br>PRO, MS Duo | SD/SDHC, MMC,<br>MS, MS PRO,<br>MS Duo |
| Formats de fichiers<br>d'images compatibles | JPEG, BMP                              | JPEG, BMP                              | JPEG, BMP                              |
| Port USB                                    | Mini USB, USB<br>host                  | Mini USB,<br>USB host                  | Mini USB, USB<br>host                  |
| Compatible USB 1.1/2.0                      | Yes                                    | Yes                                    | Yes                                    |
| Logements de carte<br>mémoire               | 5-in-1                                 | 5-in-1                                 | 5-in-1                                 |
| Puissance d'entrée                          | AC100-240V                             | AC100-240V                             | AC100-240V                             |
| Puissance de sortie                         | DC 5V, 1A                              | DC 5V, 1A                              | DC 5V, 2A                              |
| Rotation automatique de photos              | Yes                                    | Yes                                    | Yes                                    |
| Horloge                                     | Yes                                    | Yes                                    | Yes                                    |
| Pied arrière                                | Foldable                               | Foldable                               | Foldable                               |
| Langues prises en<br>charge                 | English, French<br>and Spanish         | English,<br>French and<br>Spanish      | English, French<br>and Spanish         |
| Compatibilité Plug &<br>Play                | Windows7/XP<br>/Vista/2000/<br>MacOS X | Windows7/XP<br>/Vista/2000/<br>MacOS X | Windows7/XP<br>/Vista/2000/<br>MacOS X |
| Télécommande                                | No                                     | Yes                                    | Yes                                    |

### GiiNii GARANTIA LIMITADA DE 90 DIAS

#### COBERTURA DE LA GARANTIA:

La obligación de esta garantía esta limitad a los términos establecidos en la parte de abajo:

#### QUIEN ESTA CUBIERTO:

Este producto esta garantizado al comprador original o la persona la cual esta recibiendo este producto como un regalo, contra defectos en los materiales y manufactura como basados en el día original de compra (Periodo de Garantía) del distribuidor autorizado. El recibo original mostrando el nombre del producto y el día de compra del distribuidor autorizado es considerado como dicha prueba.

#### QUE ESTA CUBIERTO:

Esta garantía cubre los productos nuevos, si hay defecto en los materiales o manufactura v si un reclamo es recibido durante el periodo de Garantía. A su opción. la compañía va de cualquier forma (1) reparar el producto a ningún costo, usando partes nuevas o reconstruidas, o (2) intercambiar el producto con un producto nuevo u otro que haya sido manufacturado de partes nuevas o usadas en buen estado servicial y este funcionando equivalentemente o comparablemente al producto original en el inventario al corriente o (3) reembolsar el precio del producto original. La compañía garantiza el re emplazamiento de productos o partes provistas bajo esta garantía contra defectos en materiales o manufactura del día de reemplazo o reparación de la porción original restante de la garantía original del producto. Cuando el producto o parte(s) es intercambiado cualquier parte reemplazada es propiedad de usted y la parte re emplazada es parte de la compañía. Cuando un reembolsó es otorgado, su producto pertenece a la compañía. Nota: cualquier producto vendido e identificado como reconstruido o renovado ileva cosigo una garantía limitada de (90) dias. Sólo se puede enviar el producto de reemplazo si se cumplen todos los requisitos de garantía. No seguir todos los requisitos puede producir retraso.

#### LO QUE NO CUBRE-EXCLUSIONES Y LIMITACIONES

Esta garantía limitada sólo se aplica a los nuevos productos que puenden ser identificados por la marca, nombre comercial o logotipo provisto. Esta garantía limitada no se aplica a cualquier otro producto que no sea GiiNii. Producto o cualquier software, incluso si empaquetado o vendidos con el producto. Los fabricantes no-GiiNii, proveedores o editores pueden proporcionar una garantía separada para sus propios productos empaquetan con el producto. La compañía no es responsable por cualquier Daño a la pérdida de todos los programas, datos u otra información almacenada en los medios de cualquier contenido en el producto, o cualquier producto no-GiiNii o una parte no cubierto por esta garantía. Recuperación o la reinstalación de programas, datos u otra información no está cubierto por esta garantía limitada. Esta garantía no se aplica (a) a los Daños causados por accidente, abuso, uso incorrecto, negligencia, aplicación incorrecta, o producto no-GiiNii, (b) a los Daños causados por el servicio realizado por cualquier pena que una ubricación

#### GiiNii™ Digital Picture Frame

de servicio autorizado, (c) a un producto o una parte que ha sido modificado sin autorización por escrito, o (d) si cualquier número de serie se ha eliminado o desfigurados, o (e) a un accesorio del producto, o consumibles vendidos "Tal cual" sin garantía de ningún tipo, incluyendo productos reformado/ reconstruidos vendidos por GilNii como "Tal cual" por algunos distribuidores minoristas.

#### ESTA GARANTIA LIMITADA NO CUBRE:

Gastos de envío a devolver el producto defectuoso.

 Cargos laborales para la instalacion o configuracion del producto, adjuste de controles de cliente en el producto y la instalacion o la reparcion de cualquier parte fuera del producto.

Reemplazo de reparación o parte de producto causa de la instalación incorrecta o
mantenimiento, las conexiones al suministro inadecuado de voltaje, aumento de la
línea de alimentación, Daños relampágo, conserva imágenes o marcas en la pantalla
resultantes de visualización de contenido fijo estacionaria durante largos períodos,
elementos de la apariencia estécia de producto debidos al desgaste normal y
desgarro, reparaciones no autorizadas o de otros causan no dentro de

 Daño o reclamaciones para productos de no ser software disponible para su uso, o para la pérdida de datos o perdido.

• Da o de envíos o accidentes de tránsito al devolver el producto.

 Un producto que requiere la modificación o adaptación para que pueda operar en cualquier país distinto del país que ha sido diseñado, fabricado, aprobado o autorizado o reparado por estas modificaciones.

• Un producto que se usa para fines comericales o institucionales (incluyendo pero sin limitarse a fines de alquiler).

 Se puede proporcionar producto perdido en el envío y no recibo de verificación de firma.

• El hecho de no operar por el manual del propietario

#### PARA OBTENER ASISTENCIA

Puede enviar un correo electrónico a customerservice@GiiNii.com o llame al número gratuito: 1-866-909-3550

REPARACIÓN O REEMPLAZO COMO PREVISTOS PARA ESTA GARANTÍA ES EL REMEDIO EXCLUSIVO PARA EL CONSUMIDOR. GIINII NO SERÁ RESPONSABLE DE CUALQUIER INCIDENTALES O DAÑOS CONSECUENTES Y PERJUICIOS POR INCUMPLIMIENTO DE CUALQUIER GARANTÍA EXPRESA O IMPLÍCITA SOBRE ESTE PRODUCTO. EXCEPTO EN LA MEDIDA DE LO PROHIBIDO POR UNA LEY APLICABLE, CUALQUIER GARANTÍA IMPLÍCITA O COMERCIABILIDAD PARA UN PROPÓSITO PARTICULAR DE ESTE PRODUCTO ESTÁ LIMITADA EN DURACIÓN A LA DURACIÓN DE ESTA GARANTÍA. Algunos Estados no permiten las exclusiones o limitaciones de Daños incidentales o consecuentes, o permiten limitaciones sobre cuánto tiempo una garantía implícita dura, así que las limitaciones o exclusiones anteriores no podrían aplicar a usted. Esta garantía le otorga derechos legales especificos. Puede que tenga otros derechos que varían de estado/ provincia a estado/provincia.

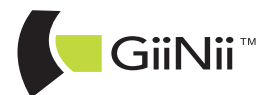

© 2012, GiiNii International All rights reserved.

D.28.08.12